${\rm NDLK}{\cdot}002\_{\rm OPTION}\_{\rm CU}\_{\rm Ver}2.0$ 

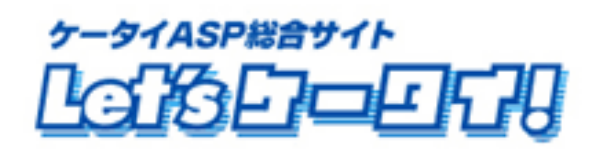

### 利用マニュアル

顧客データベース管理機能

| Part1  | はじめに               |    |
|--------|--------------------|----|
| Part2  | マニュアルの読み方          | 4  |
| マニ     | ュアルの読み方            | 4  |
| Part3  | 顧客データベース管理機能について   | 5  |
| Part4  | 運用開始までの流れ          |    |
| Part5  | メニューについて           | 7  |
| Part6  | データベースの作成          |    |
| 基本     | データベース項目           |    |
| デー     | タベースフィールドの作成       |    |
| 会員     | 登録の項目追加            |    |
| 項目。    | ごとのフィールド作成         | 12 |
| •      | 共通項目               |    |
|        | 文字列・テキスト形式         | 13 |
|        | 数值形式               | 14 |
|        | 日付·日時形式            | 15 |
|        | 単一選択               | 15 |
|        | 複数選択               |    |
| Part7  | 会員画面の表示設定          | 17 |
| Part8  | サイトへの表示設定          |    |
| Part9  | 会員の登録・更新と検索        |    |
| 会員     | データ退会・削除           |    |
| Part10 | 会員データのインポートとエクスポート |    |
| 顧客     | テータのインポート          |    |
| 顧客     | テータのエクスポート         |    |
| Part11 | 統計グラフ              |    |
| Part12 | 各種 設定可能なページについて    |    |
|        | 会員専用ページ作成方法        |    |
|        | ログインページについて        |    |
|        | マイページについて          |    |
|        | 簡単ログインについて         |    |

# もくじ

### Part 1 はじめに

このたびはLet's ケータイ!をご導入いただき、まことにありがとうございます。

この「利用マニュアル(顧客データベース機能)」は Let's ケータイ!の顧客データベース機能をご利用いただ くための操作手順を明記しております。

## Part 2 マニュアルの読み方

マニュアルの読み方

マークの説明

| 各操作において特に注意していただきたいことを記述しています。 |
|--------------------------------|
| 各操作や項目において参考となる情報を記述しています。     |

### Part 3 顧客データベース管理機能について

顧客データベース管理機能では、サイト会員やメルマガ会員などを登録することができる機能です。 これにより、会員専用ページを作成したり、メルマガ会員の詳細情報を集めたり、アンケートで集めたデータを アップロードして管理したり・・など幅広く活用できます。

### Part 4 運用開始までの流れ

運用を開始していただくためには右図のような手順が必要になります。

[データベース]設定

会員登録時に入力させたい項目を自由に作成することが可能です。お客様の氏名 や趣味などサイトのサービスに必要な項目を作成してください。 ここで作成したデータは、すべて表示されるのではなく、下の会員画面 設定にて、自由に表示・非表示の設定ができます。

[会員画面]設定

データベースにて作成した項目の中で、実際に会員登録時に表示させる項目を 選択できます。

例えば、サイトオープン時は、どこでこのサイトを知ったか?などを入れていたが ある程度定着してきた段階で、その質問は外すなど、自由に設定が可能です。

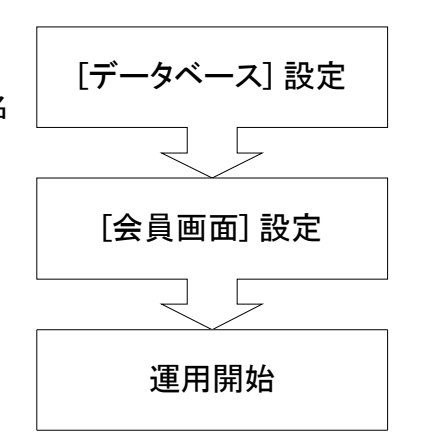

### Part 5 メニューについて

顧客管理機能の操作メニューです。会員情報は、以下のメニューでデータ作成・会員情報確認・更新を行って いきます。

以下の「管理」メニューでは、「インポート」や「エクスポート」などのように会員のデータベース全体に対する操作を行います。

また、「設定」メニューでは、サイト公開前やリニューアル時などの会員登録の項目を(氏名・電話番号など)設 定する操作を行います。

| 幕 顧客管理                                                                                                    | メニュー名      | 説明                           |
|----------------------------------------------------------------------------------------------------|------------|------------------------------|
| 检查                                                                                                    | < 検索 >     | 会員登録されている方の検索を行います。          |
| 10 <del>1</del> 0 <del>1</del> 0 <del>1</del> 0 <del>1</del> 0 <del>1</del> 0 <del>1</del> 0 <del>1</del> 0 <del>1</del> | < 新規登録 >   | 代理で登録を依頼された場合など、新規に会員登録を     |
| 11/19243.                                                                                                    |            | 行います。                        |
| 制况豆弥                                                                                                    | < インポート >  | 別にある CSV ファイルをアップロードして、会員情報に |
|                                                                                                    |            | 一括登録をする際に利用します。              |
| 管理                                                                                                    | < エクスポート > | 登録されている会員情報を CSV ファイルにてダウンロ  |
| <b>∄ インポート</b>                                                                                                    |            | ードを行います。                     |
| <sup>#</sup> エクスポート                                                                                                    | < 統計グラフ >  | 月別、日別の入退会を表示します              |
|                                                                                                    | < 会員画面 >   | データベースで登録した内容で、実際、サイトの会員     |
| 統計                                                                                                    |            | 登録ページに表示させる項目(会員登録時に入力して     |
| 業計グラフ                                                                                                    |            | もらう項目)を設定します。                |
|                                                                                                    | < データベース > | 会員情報として管理したい項目を作成します。        |
| 設定                                                                                                    |            | (氏名・電話番号・住所・趣味など。)           |
| # 会具画面                                                                                                    | < トップへ戻る > | オプション選択画面に戻ります。              |
|                                                                                                    |            |                              |
| 2 7-9x-x                                                                                                    |            |                              |
| #トップへ戻る                                                                                                    |            |                              |

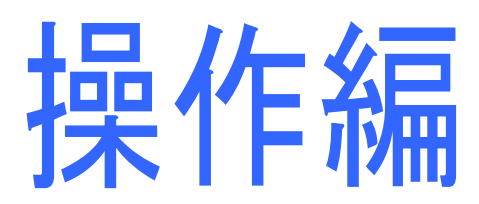

### Part 6 データベースの作成

まずは、「氏名」、「電話番号」「趣味」「メルマガ希望有無」など、会員登録時に登録してほしい項目を作成していきます。

#### 基本データベース項目

/!

基本データベース項目とは、システム上、すでに作成しているフィールド(項目)になります。 以下の項目については、自動的に会員登録時に質問する項目となっております。 そのため、以下の項目については、作成は、不要です。

| 項目名       | 説明                                |
|-----------|-----------------------------------|
| 《ログイン ID》 | 会員として、ログインする際のログイン ID となります。      |
|           | 英数字で 128 文字まで登録することが可能です。         |
|           | 例)会員専用ページを作成した際のログインや、通販ご利用の場合は、  |
|           | 購入時などに住所入力を省略するためやマイページにログインするために |
|           | 利用します。                            |
| 《パスワード》   | ログインする際のパスワードです。                  |
|           | 英数字で 40 文字まで登録することが可能です。          |
|           | 例)上記パスワード利用時と同時に使用します。            |
| 《作成日時》    | データが登録された日時です。                    |
|           | 会員登録された日時ではないのでご注意ください。           |

ログイン ID・パスワードを同一にはできません。

また、ログイン ID: 4 桁以上、パスワード:6 桁以上で、パスワードには、必ず英字と数字が 含まれていなければなりません。

ただし、管理画面より代理登録する場合には、上記以外でも登録可能です。

### データベースフィールドの作成

会員登録時に、質問する項目を作成していきます。項目は自由に作成ができ、並び順も自由に指定可能です。

作成は以下の手順で会員登録の項目追加を行います。

| Let's 7-2    | 友子 ! Ver2.0 - develop [ 2008051 | 61/LK-LICENSE-develop ]                |                                       |                   |                                                    |                                        |                         |                  |                       |
|--------------|---------------------------------|----------------------------------------|---------------------------------------|-------------------|----------------------------------------------------|----------------------------------------|-------------------------|------------------|-----------------------|
|              | men 🕥 📙                         |                                        |                                       |                   |                                                    |                                        |                         |                  |                       |
|              |                                 |                                        |                                       |                   | דא עבעלא                                           |                                        |                         |                  |                       |
|              |                                 |                                        |                                       |                   | _ <b>T</b>                                         |                                        |                         |                  |                       |
| 274 顧客管理<br> | 顧客を検索します。                       |                                        |                                       |                   |                                                    | ר 🔒                                    |                         |                  |                       |
| 検索           | 检索条件操定                          |                                        |                                       | (①オプション           | を畑                                                 |                                        |                         |                  |                       |
| 新規登録         | LASTON I I BARA                 | 1                                      |                                       |                   |                                                    |                                        |                         |                  |                       |
|              | ログインID                          |                                        |                                       | 顧客管理を             | 開きます。                                              |                                        | <u> </u>                |                  |                       |
| 管理           | メールアドレス                         |                                        |                                       |                   |                                                    | 3                                      | <ul><li>④新規で項</li></ul> | 目を追              | 加したい                  |
|              |                                 | (件) この項                                | 101 martin m                          |                   |                                                    |                                        | 坦수(十 虴                  | 相作式。             | ちまし まま                |
| 27-9~-       | ースを押します。                        | (CoMo 🗌 AU 🔲 Softbank [                | A WART                                | 顧客情報を格納するデ        | - タベースのフィールドを定義し                                   | 7.0<br>                                | 物口は、利                   | 尻モルス             | ヹ゚゚ヿ゚゚゚゚゙゙゙゙゙しみ゚゚゚゚゚ぅ |
| - Sicat      | 認証コース                           | = 一一一一一一一一一一一一一一一一一一一一一一一一一一一一一一一一一一一一 | <b>收</b> 索                            | 新しいフィールトを追加       | 9 る場合は1新規作成100.0を2                                 | ////////////////////////////////////// |                         |                  |                       |
| ※ 統計グラフ      |                                 | sougou course                          | 新規登録                                  | デーパースフィールド        | 青串段                                                |                                        |                         |                  |                       |
| 設定           | 入会日時                            | 年 >月 >日                                |                                       | 新規作成              | 2 IV-+                                             | =                                      | **                      | 71222            | 75                    |
|              |                                 |                                        | 管理                                    | 1 name            | -a nsp.<br>文字列                                     | ラベル<br>氏名                              | 42                      | .04erx.<br>▲ / ▼ | 振業部 削除部               |
| # 7-9x-2     | 退会日時                            | 年 •月 •日                                | !! インボート                              | 2 name_kar        | a 文字列                                              | 氏名力ナ                                   |                         | ▲/▼              | 編集計 1118日             |
| … トップへ戻る     | 端末番号                            |                                        | ※ エクスポート                              | 3 zip             | 文字列                                                | 郵便番号                                   |                         | ▲/▼              | 編集計 110日              |
|              | 氏名                              |                                        | 統計                                    | 4 address         | 文字列                                                | 住刑                                     |                         | ▲/⊻              | 編集計前時間                |
|              | 氏名力ナ                            |                                        | ∷ 統計グラフ                               | 5 tel             | 文字列                                                | 電話番号                                   |                         | ▲/⊻              | 編集計 前時計               |
|              | 郵便番号                            |                                        | 语中                                    | 6 sex             | 単一選択                                               | 1生另り                                   |                         | ▲/⊻              | 編集計画目標目               |
|              |                                 | -                                      |                                       | 7 birthday        | 日付                                                 | 生年月日                                   |                         | ▲/▼              | 編集員                   |
|              |                                 |                                        |                                       | 8 etc             | テキスト                                               | 2000                                   | 5€                      | ▲/ <u>▼</u>      | 編集計 110 日             |
|              |                                 |                                        |                                       | 9 henrei<br>10 hi | 9218                                               | 牛留P                                    |                         | ▲/ ⊻             | 福来:                   |
|              |                                 |                                        |                                       | 11 m              | 3)現在登録され                                           | こている項                                  | 目が表示され                  | ぃます。             |                       |
|              |                                 |                                        |                                       | 12 mbjmmojn       | X771                                               | 0000                                   |                         |                  | 編集:削除                 |
|              |                                 |                                        |                                       | 13 sentak         | 単一選択                                               | 単一選択                                   |                         | ▲/▼              | 編集員                   |
|              |                                 |                                        |                                       |                   |                                                    |                                        |                         |                  |                       |
| 222 期客管理     |                                 |                                        |                                       |                   | <u>^</u>                                           | : 決定                                   | Ê                       |                  |                       |
| 検索           | 観客テータペースのフィールドを追加               | します。                                   |                                       |                   |                                                    |                                        |                         |                  |                       |
|              | フィールド定義道加                       |                                        |                                       |                   |                                                    |                                        |                         |                  |                       |
| 17779632.8W  | 英語 フィールド名※                      | 波字 または「 _ 〈アンダーバー〉」で構成                 | 戈される文字(40字以内)で                        | そ入力してください         |                                                    | シ実際の上                                  | 貝日を作成し                  | より。              |                       |
| 管理           | フィールド形式※                        | ・ 選択してください 🔽                           |                                       |                   | · · · · · · · · · · · · · · · · · · ·              | 項日ごとに                                  | フィールド(う                 | テキスト             | 形式・チェック               |
| -10#-1       | 5                               | ペル ※                                   |                                       | (100文字以内)         |                                                    |                                        |                         |                  |                       |
|              | 70/174                          | 心ト(入力例)                                |                                       | < >               | J                                                  | 形式など 7                                 | '種類)があり                 | ます。              |                       |
| 統計           | ※は入力必須です                        |                                        |                                       |                   |                                                    |                                        |                         | <u>.</u>         | + 18 <b>-</b> 11 11   |
| 載計グラフ        |                                 | ≝ キャンセル                                | · · · · · · · · · · · · · · · · · · · | **                | -                                                  | フィールドナ                                 | 杉式によって                  | 人力万次             | まが異なり                 |
|              |                                 |                                        |                                       |                   |                                                    | キオ 詳細                                  | 1+ P13~16               | こた糸昭             | ーて下さい                 |
|              |                                 |                                        |                                       |                   |                                                    | <b>チッッロ</b> 十小山                        |                         | 7.5.2.2          |                       |
| 6A           | カしたら、登録を                        | :押します。                                 |                                       |                   |                                                    |                                        |                         |                  |                       |
| ドップへ戻る       |                                 |                                        | 2014 联络管理                             | 顧客情報を格納する         | ッデータベースのフィールドを定義し                                  | します。                                   |                         |                  |                       |
|              |                                 |                                        | 検索                                    | 新しいフィールドを注        | 間加する場合は「新規作成」ボタン・                                  | をクリックしてください。                           |                         |                  |                       |
|              |                                 |                                        | 新規登録                                  | データベースフィー         | レド情報                                               |                                        |                         |                  |                       |
|              |                                 |                                        |                                       | 新規作成              | 11.P.2. 〒2#                                        | SAU.                                   | 31.                     | 77.88支           | アクション                 |
|              |                                 |                                        | 管理                                    | 1 name            | (), ()<br>() () () () () () () () () () () () () ( | 氏名                                     | 511                     | ▲/▼              | 編集計 前時計               |
|              |                                 |                                        | ※ インボート                               | 2 name            | _kana 文字列                                          | 氏名力ナ                                   |                         | ▲/⊻              | 編集計 削除計               |
|              |                                 |                                        | エクスポート                                | 3 zip             | 文字列                                                | 郵便番号                                   |                         |                  | 編集計 目除目               |
|              |                                 |                                        | 統計                                    | 4 addre           | ss 文字列                                             | 住所                                     |                         | ▲/⊻              | 編集譜前除譜                |
|              |                                 |                                        | ※ 統計グラフ                               | 5 tel             | 文字列                                                | 電話番号                                   |                         | ▲/ <u>▼</u>      | 編集計目除計                |
|              |                                 |                                        | 設定                                    | 7 birth           | 单一道折<br>时                                          | (11)                                   |                         |                  |                       |
|              |                                 |                                        | 🗄 会員画面                                | 8 etc             | @##±7                                              |                                        |                         |                  | 編集計 印除計               |
|              |                                 |                                        | ii データベース                             | 9 nenn            | 1/1作成する                                            | と、一番ト                                  | にクレーで                   |                  | 編集計 前時計               |
|              |                                 |                                        | ドップへ戻る                                | 10 birth          | 表示されます                                             | t.                                     |                         |                  | 編集計 的除計               |
|              |                                 |                                        |                                       | 11 mult           | X/100 1                                            | 0                                      |                         |                  | 編集計 印刷計               |
|              |                                 |                                        |                                       | 12 moji           | ×171                                               | , <b>1</b>                             |                         | <b>•</b> / •     |                       |
|              |                                 |                                        |                                       | 13 senta          | K 単一選択<br>+ 立 <sup>国</sup>                         | 第→選択<br>毎041±2                         |                         | ▲/ <u>▼</u>      | 編集計算版                 |
|              |                                 |                                        |                                       |                   | ~ 17/1                                             | NE-VELON 1                             |                         | =                | -8.95                 |
|              |                                 |                                        |                                       |                   |                                                    | # <b>決</b>                             | 定:                      |                  |                       |
|              |                                 |                                        |                                       |                   |                                                    |                                        |                         |                  | ~                     |

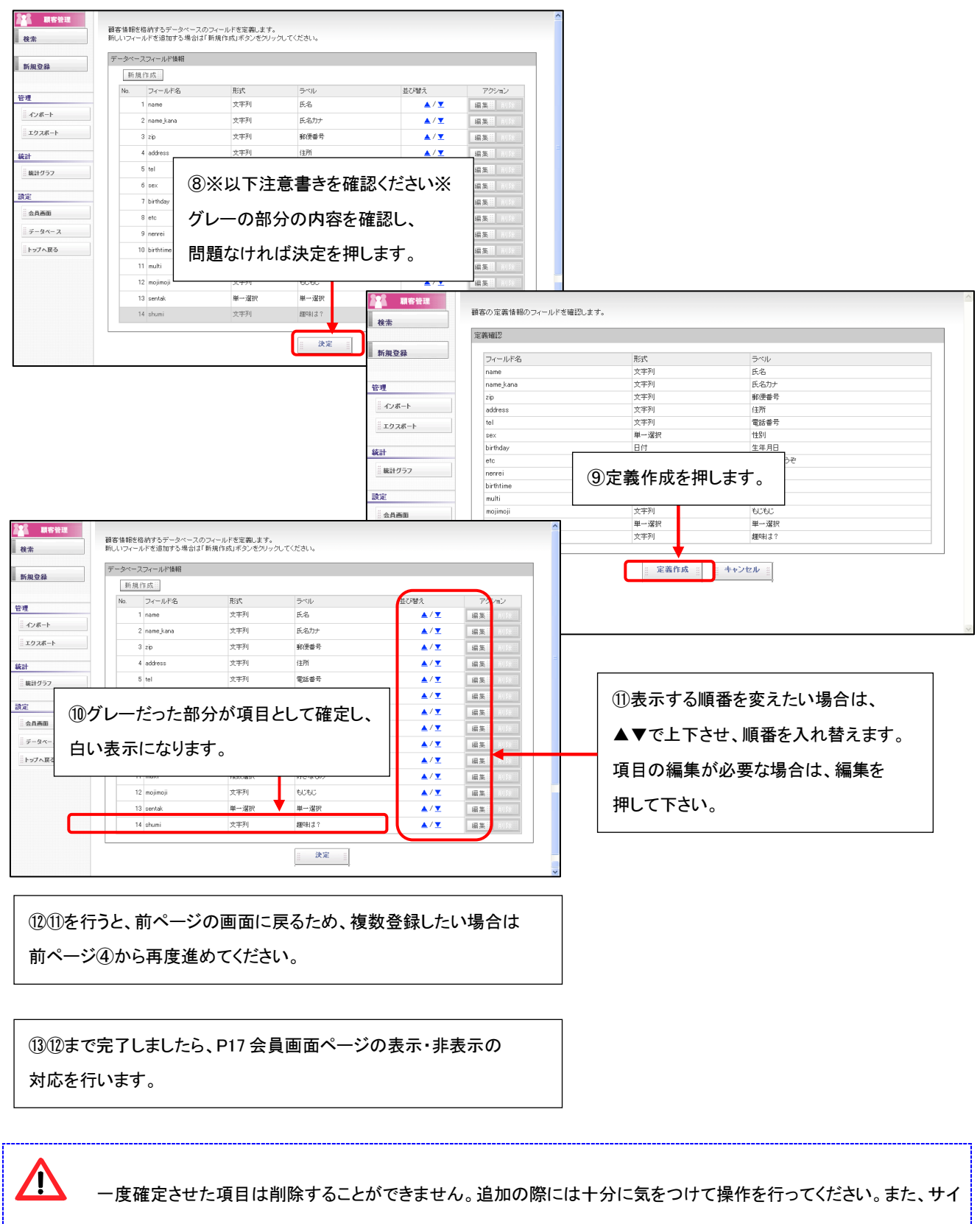

トより非表示にする場合には「会員画面」のメニューにて非表示設定を行ってください。

## 項目ごとのフィールド作成

P10の手順⑤にある、フィールドごとの登録方法をご案内します。

| 顧 | 顧客データベースのフィールドを追加します。 |                                                                         |  |  |  |  |  |  |
|---|-----------------------|-------------------------------------------------------------------------|--|--|--|--|--|--|
| > | ィールド定義追加              |                                                                         |  |  |  |  |  |  |
|   | フィールド名※<br>フィールド形式※   | 英数字または「_(アンダーバー)」で構成される文字(40字以内)で入力してください 選択してください ■  選択してください 選択してください |  |  |  |  |  |  |
|   | ブロパティ                 | ラベル ※     (100文字以内)       コベント(入力例)                                     |  |  |  |  |  |  |
|   | ※は入力必須です              |                                                                         |  |  |  |  |  |  |
|   |                       | ····· キャンセル ···· 登録 ····                                                |  |  |  |  |  |  |

### ■ 共通項目

| 項目名       | 説明        |                                        |  |  |  |  |  |
|-----------|-----------|----------------------------------------|--|--|--|--|--|
| 《フィールド名》  | 英数字または_(フ | アンダーバー)にてフィールド名を作成してください。              |  |  |  |  |  |
|           | この値はデータベ  | ースの管理 ID として扱われ、サイトには表示されません。          |  |  |  |  |  |
|           | インポート・エクス | インポート・エクスポート時の CSV ファイルの識別などに使用されます。   |  |  |  |  |  |
| 《フィールド形式》 | 入力フォームの形  | えを選択します。                               |  |  |  |  |  |
|           | 文字列       | 文字の入力が可能なフィールドです。                      |  |  |  |  |  |
|           | テキスト      | 文字列よりも長い文字入力が可能なフィールドです。               |  |  |  |  |  |
|           | 数値        | 数字入力などのフィールドです。大きさ、サイズなど管理する場合に利用します。  |  |  |  |  |  |
|           |           | (電話番号の090など 0から始まる場合には、登録エラーが発生しますので、電 |  |  |  |  |  |
|           |           | 話番号の場合は、必ず文字列をご利用下さい)                  |  |  |  |  |  |
|           | 日付        | 日付(年月日)を管理するためのフィールドです。                |  |  |  |  |  |
|           |           | 生年月日などに利用します。                          |  |  |  |  |  |
|           | 日時        | 時 日時(年月日・時分)を管理するためのフィールドです。           |  |  |  |  |  |
|           | 単一選択      | 性別、都道府県など複数の選択の中から1つだけ選択する場合の          |  |  |  |  |  |
|           |           | データを管理するためのフィールドです。                    |  |  |  |  |  |
|           | 複数選択      | 趣味など、複数の選択肢のなかから任意の複数個を選択させたい          |  |  |  |  |  |
|           |           | 場合のデータを管理するためのフィールドです。                 |  |  |  |  |  |
| 《ラベル》     | サイトに表示され  | る、質問項目となります。                           |  |  |  |  |  |
| 《コメント》    | 質問の補足となる  | コメントを入力します。サイトの質問項目の下に表示されます。          |  |  |  |  |  |

### ■ 文字列・テキスト形式

文字を入力するためのフォームです。

一行で入力可能な場合には文字列を選択し、複数行になる場合にはテキストを利用してください。

| フィールド名※  | 英数字または「_(アンダーバー)」で構成される文字(40字以内)で入力してください                                                                                                    | サイト表示内容(文字列)    |
|----------|----------------------------------------------------------------------------------------------------|-----------------|
| フィールド形式※ | 文字列                                                                                                    |                 |
|          | ラベル ※ (100文字以内)                                                                                                    | ↓ ▼氏名           |
|          | コジト(入力例)                                                                                                    |                 |
|          | 入力必須 🗖                                                                                                    |                 |
| 74/17-7  | 最大文字数                                                                                                    | サイト表示内容(テキスト形式) |
|          | 最小文字数                                                                                                    |                 |
|          | 文字タイブ     ○ 指定しない ○ 英数字のみ ○ 数字のみ ○ 英字のみ     ○ 数字のみ     ○ 数字のみ     ○ 単定しない     ○ 数字のみ     ○ 数字のみ     ○ 数     ○ 数     ○ | ▼ご自由にどうぞ※       |
| ※は入力必須です |                                                                                                    |                 |
|          |                                                                                                    |                 |

| 項目名     | 説明                            |                                         |  |  |  |  |  |  |
|---------|-------------------------------|-----------------------------------------|--|--|--|--|--|--|
| 《入力必須》  | 会員登録時に入                       | 会員登録時に入力必須とする場合は、チェックボックスにチェックを入れてください。 |  |  |  |  |  |  |
| 《最大文字数》 | 登録時に最大何                       | <br>登録時に最大何文字までの入力を許可するか指定ができます。        |  |  |  |  |  |  |
|         | 指定をしない場合                      | には文字列形式の場合100文字までとなります。                 |  |  |  |  |  |  |
| 《最小文字数》 | 登録時に最低何                       | 文字までの入力を許可するか指定ができます。                   |  |  |  |  |  |  |
| 《文字タイプ》 | 文字タイプは入力                      | するときの文字種別を指定します。                        |  |  |  |  |  |  |
|         | 指定しない                         | 入力する文字タイプの制限はありません                      |  |  |  |  |  |  |
|         | 英数字のみ                         | アルファベットと数字の入力が可能です。                     |  |  |  |  |  |  |
|         | ただし、全角文字は入力できません。             |                                         |  |  |  |  |  |  |
|         |                               | ※メールアドレスのような@や-(ハイフォン)などを利用する           |  |  |  |  |  |  |
|         |                               | 場合、記号のため、英数字では入力できません。                  |  |  |  |  |  |  |
|         |                               | 記号が入る場合は、「指定しない」を選択ください。                |  |  |  |  |  |  |
|         | 数字のみ                          | 数字のみの入力が可能です。                           |  |  |  |  |  |  |
|         |                               | ただし、全角文字は入力できません。                       |  |  |  |  |  |  |
|         | 英字のみ                          | アルファベットの入力が可能です。                        |  |  |  |  |  |  |
|         |                               | ただし、全角文字は入力できません。                       |  |  |  |  |  |  |
|         | ※メールアドレスのような@や-(ハイフォン)などを利用する |                                         |  |  |  |  |  |  |
|         |                               | 場合、記号のため、英数字では入力できません。                  |  |  |  |  |  |  |
|         |                               | 記号が入る場合は、「指定しない」を選択ください。                |  |  |  |  |  |  |

#### ■ 数値形式

数値を管理するためのデータベースフィールドです。 年齢、回数、サイズなど数値データを管理する際にご利用ください。 ※必ず、下記の注意事項をご確認ください。

> 電話番号など数字で構成されていても、電話番号は 0 から始まるために数値データと管理することはできません。 同様にお客様でご利用している会員番号などがある場合にも桁数などの問題が発生する場合があります。 この場合には、文字列形式を選択し、文字タイプに(数字のみ)を選択してください。

| フィールド名※  | 英数字 または「」( | 英数字または「_(アンダーバー)」で構成される文字(40字以内)で入力してください |  |  |  |  |
|----------|------------|-------------------------------------------|--|--|--|--|
| フィールド形式※ | 数値         | ×                                         |  |  |  |  |
|          | ラベル ※      | (100文字以内)                                 |  |  |  |  |
|          | コメント(入力例)  | ×<br>×                                    |  |  |  |  |
| プロパティ    | 入力必須       |                                           |  |  |  |  |
|          | 最大数値       |                                           |  |  |  |  |
|          | 最小数值       |                                           |  |  |  |  |
| ※は入力必須です |            |                                           |  |  |  |  |

| 項目名    | 説明                                |
|--------|-----------------------------------|
| 《入力必須》 | 入力必須とする場合にはチェックボックスにチェックを入れてください。 |
| 《最大数値》 | 許可する最大数を設定してください。                 |
|        | 設定できる最大数は 2,147,483,647 まで設定できます。 |
| 《最小数值》 | 許可する最小数を設定してください。                 |
|        | 設定できる最小数は 0 です。                   |

#### ■ 日付・日時形式

日付・日時を管理するためのデータベースフィールドです。 日付形式は、生年月日などに利用します。また、時間入力を必要とする場合は、日時形式を選択してください。

| フィールド名※  | 英数字 または「 _<br>_ | (アンダーバー)」で構成される文字(40字以内)で入力してく | ださい       |   | サイト表示内容               |  |
|----------|-----------------|--------------------------------|-----------|---|-----------------------|--|
| フィールド形式※ | 日付              |                                |           |   |                       |  |
| プロパティ    | ラベル ※           |                                | (100文字以内) | _ |                       |  |
|          | コメント(入力例)       |                                | ×         |   | ▼生年月日<br>※西暦で入力してください |  |
|          | 入力必須            |                                |           |   | 年 🗸月 🔽日               |  |
| ※は入力必須です |                 |                                |           |   |                       |  |

#### ■ 単一選択

あらかじめ選択肢が用意されているデータの中から1つの選択を許可する場合、利用します。

たとえば、性別や出身都道府県などがこの形式を用いて管理が行えます。

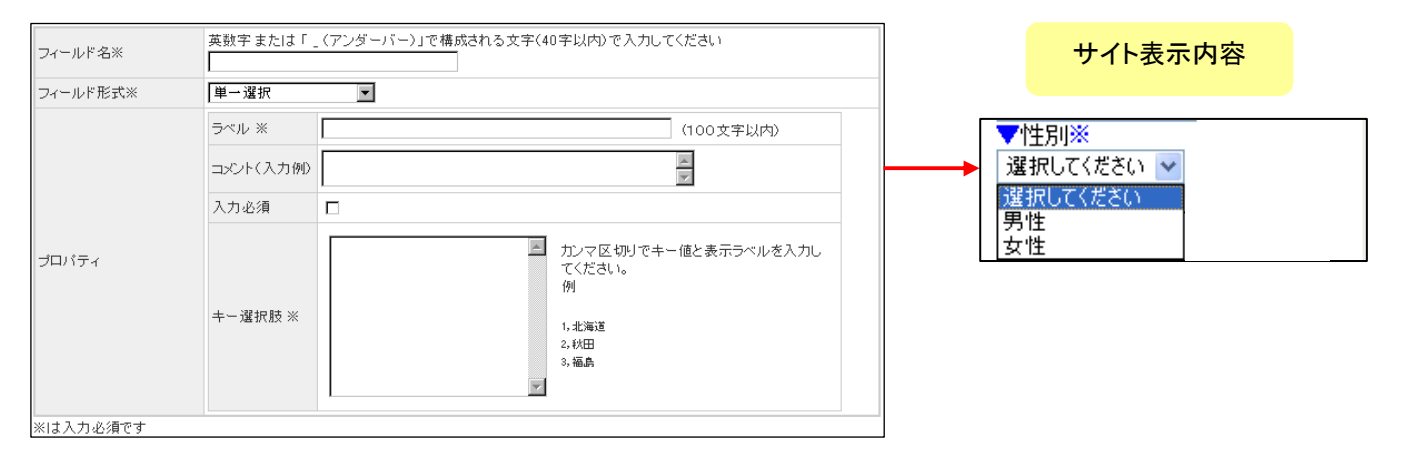

| 項目名     | 説明                                           |
|---------|----------------------------------------------|
| 《入力必須》  | 入力必須とする場合にはチェックボックスにチェックを入れてください。            |
| 《キー選択肢》 | 選択肢を入力するための項目です。                             |
|         | 入力は、キー値,表示内容で入力をしてください。                      |
|         | キー値はシステムで管理するための ID です。(英数字であれば利用可能)         |
|         | エクスポートしたときに設定される値となります。また、ラベルはサイトの選択肢に表示される  |
|         | 文字列です。                                       |
|         |                                              |
|         | 例えば、北海道・秋田・青森の場合は、1,北海道、2,秋田、3,青森、           |
|         | サイズなどの場合は、S,S、M,M、L,Lなどでも問題ありません。            |
|         | キーラベルを値と類似した英数字を設定することで、CSV で落とした際にわかりやすくなりま |
|         | す。                                           |

#### ■ 複数選択

あらかじめ選択肢が用意されているデータの中から複数の選択ができるように設定する場合に用います。 たとえば、趣味や好きなスポーツなどの情報は、この形式を用いて管理を行います。

| フィールド名※  | 英数字または「」( | (アンダーバー)」で棹 | 構成される文字(40 | )字以内)で入力してく                                        | ださい         |   |                   |
|----------|-----------|-------------|------------|----------------------------------------------------|-------------|---|-------------------|
| フィールド形式※ | 複数選択      | V           |            |                                                    |             |   | サイト表示内容           |
|          | ラベル ※ [   |             |            |                                                    | (100文字以内)   |   |                   |
|          | コメント(入力例) |             |            |                                                    | A           |   | 加考たもの             |
|          | 入力必須      |             |            |                                                    |             | _ | x70ねもの<br>※複数選択可) |
|          | 最大選択肢     |             |            |                                                    |             |   | 197.5             |
|          | 最小選択肢     |             |            |                                                    |             |   | ] みかん             |
| ブロバティ    | キー選択肢 ※   |             |            | カンマ区切りでキー+<br>てください。<br>例<br>1.北海道<br>2.秋田<br>3.福島 | 値と表示ラベルを入力し |   | ]ぶどう              |
| ※は入力必須です |           |             |            |                                                    |             |   |                   |

| 《入力必須》  | 入力必須とする場合にはチェックボックスにチェックを入れてください。            |
|---------|----------------------------------------------|
| 《最大選択肢》 | 最大何個まで回答時にチェックさせるかを設定できます。                   |
|         | 例)最大3個まで選択が可能にしたい場合には、3を入力してください。            |
| 《最小選択肢》 | 最低何個必ずチェックしていただくか設定できます。                     |
|         | ただし、入力必須になっていない場合で、1 つも選択がない場合にはこの制約が        |
|         | 有効になりませんのでご注意ください。                           |
| 《キー選択肢》 | 選択肢を入力するための項目です。                             |
|         | 入力は、キー値,表示内容で入力をしてください。                      |
|         | キー値はシステムで管理するための ID です。(英数字であれば利用可能)         |
|         | エクスポートしたときに設定される値となります。また、ラベルはサイトの選択肢に表示される  |
|         | 文字列です。                                       |
|         |                                              |
|         | 例えば、北海道・秋田・青森の場合は、1,北海道、2,秋田、3,青森、           |
|         | サイズなどの場合は、S,S、M,M、L,Lなどでも問題ありません。            |
|         | キーラベルを値と類似した英数字に設定することで、CSV で落とした際にわかりやすくなりま |
|         | す。                                           |

### Part 7 会員画面の表示設定

前ページまでで、会員登録時の項目を作成しただけでは、表示されません。

実際サイトの会員登録フォームに表示させたい場合は、以下の操作を行います。

また、今まで表示していたものを非表示にさせたい場合も、こちらを利用します。

|                                   | <b>近日 100 100 100 100 100 100 100 100 100 10</b> | ページ作成 シューレシュー (①オプショ                       | 2月 2月 2日 10 10 10 10 10 10 10 10 10 10 10 10 10 |                    |                                      |
|-----------------------------------|--------------------------------------------------|--------------------------------------------|-------------------------------------------------|--------------------|--------------------------------------|
| DC H                              | 検索条件設定                                           |                                            |                                                 |                    |                                      |
| 新規登録                              | ログインID                                           | 顧客管埋る                                      | を開きます。                                          |                    |                                      |
|                                   | メールアドレス                                          |                                            |                                                 |                    | ~~~~~~~~~~~~~~~~~~~~~~~~~~~~~~~~~~~~ |
| <ol> <li>   (2)会員画面を  </li> </ol> | 押します。                                            | 目 □ 退会者                                    |                                                 | サイトに表示させたい項目の      | ) 石側: 新規・史新の部分                       |
| Эдданс                            | 11000 8                                          | el+ この項目の指定項目<br>oCoMo AU Softbank Willcom | IIすべて ・ AND ・ OR とする<br>Disney ・ EMobile ・ PC   | にチェックします。          |                                      |
| \$2.4L                            | 検索                                               | への項目の指定項目<br>を発 件 この項目の指定項目                | はすべて ⊙ AND ○ OR とする                             |                    |                                      |
| 4KaT                              | 認証コース                                            | sougou course                              |                                                 | ■新規 : 最初の会員登録      | 時に表示されます。                            |
|                                   | 入会日時                                             | 年 · · · · · · · · · · · · · · · · · ·      | 顧客フロント画面のフィールド表示・非表示を                           | ■更新 : 会員情報更新の      | 際に、表示されます。                           |
| 会員画面                              | 退会日時                                             | 年                                          |                                                 |                    |                                      |
| # <del>7</del> -9 <u>8-</u> 2     |                                                  |                                            | 画面フィールド情報一覧                                     |                    |                                      |
| ドップへ戻る                            | ③ 登録されて                                          | ている項目が                                     | 項目ID                                            | 項目名(※は入力必須です)      | 新規 更新                                |
|                                   |                                                  | +                                          | name_sei                                        | 氏名(姓)              |                                      |
|                                   | うへて一覧で                                           | 表示されます。                                    | name_mei                                        | 氏治(治)<br>氏をわ+()を)  |                                      |
|                                   |                                                  | :: エクスホート                                  | name kana mei                                   | 氏名力/ (名)           |                                      |
|                                   |                                                  |                                            | zip                                             | \$6(里垂号            |                                      |
|                                   |                                                  | 統計                                         | address                                         | 住所                 |                                      |
| 中耐入れてね                            |                                                  | ※ 統計グラフ                                    | tel                                             | 電話番号               |                                      |
|                                   | ] – – – – – – – – – – – – – – – – – – –          | 語定                                         | sex                                             | 性別                 |                                      |
| ✔誕生日時※                            | -                                                |                                            | birthday                                        | 生年月日               |                                      |
| 年 🖌 月                             | 🗸 🗄                                              |                                            | etc                                             | ご自由にどうぞ            |                                      |
| ▼時 ▼分                             | }                                                | <i>≝ データペース</i>                            | nenrei                                          | 年齢                 |                                      |
| ▼好きなもの                            |                                                  | ドップへ戻る                                     | birthtime                                       | 誕生日時               |                                      |
| (※複数選択可)                          |                                                  |                                            | multi                                           | 好きなもの              |                                      |
| りんご                               |                                                  |                                            | mojimoji                                        |                    |                                      |
| 一みかん                              |                                                  |                                            | sentak                                          | 年一選択<br>####11 + 2 |                                      |
| □ ぶどう                             |                                                  |                                            | snumi                                           | 題がおすい              |                                      |
| ▼もじもじ※                            |                                                  |                                            |                                                 | <u>іі ок іі</u>    |                                      |
| ▼単一選択<br>選択してください ▼<br>▼趣味は?      |                                                  | チェックし                                      | た項目が自動的に会員                                      | 登録                 |                                      |
| 確認                                |                                                  | ページにき                                      | 表示されます。                                         |                    |                                      |
| <u>♪トップ</u>                       | ~                                                |                                            |                                                 |                    |                                      |

太字の項目はデータベース設定にて必須項目設定になっている項目です。

表示をしたくない場合は、チェックを外してください。

∕!∖

メールアドレスについては、必須事項となりますので、表示設定はできません。ご了承下さい。

#### 各種会員登録関連のページ作成 Part 8

#### 会員登録ページの作成方法

作成した会員登録フォームを、実際のサイトに表示します。

Let's ケータイ! では、会員登録ページは、新規でページを作成しなくても元々標準で会員関連のページがついております。 前ページまでにある会員登録時の項目・表示順を設定すると、会員関連のページに自動的に差し込まれます。

会員登録のページに装飾を加えたい、会員ページの中身を確認したい場合は、以下の操作を行ってください。

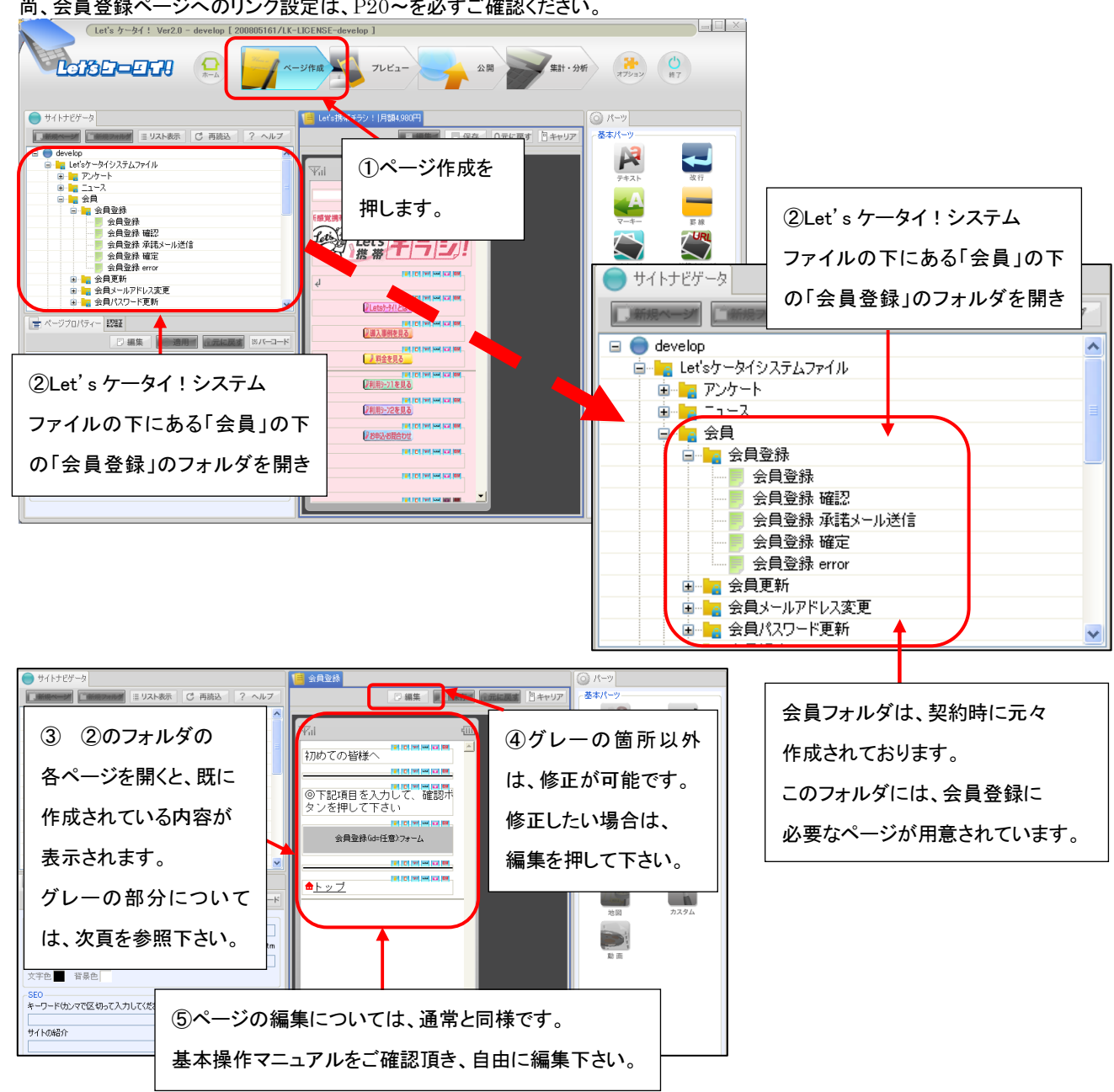

尚、会員登録ページへのリンク設定は、P20~を必ずご確認ください。

前頁の③で既に作成されているページについて、グレーの部分は、自動的に表示されるようになっています。

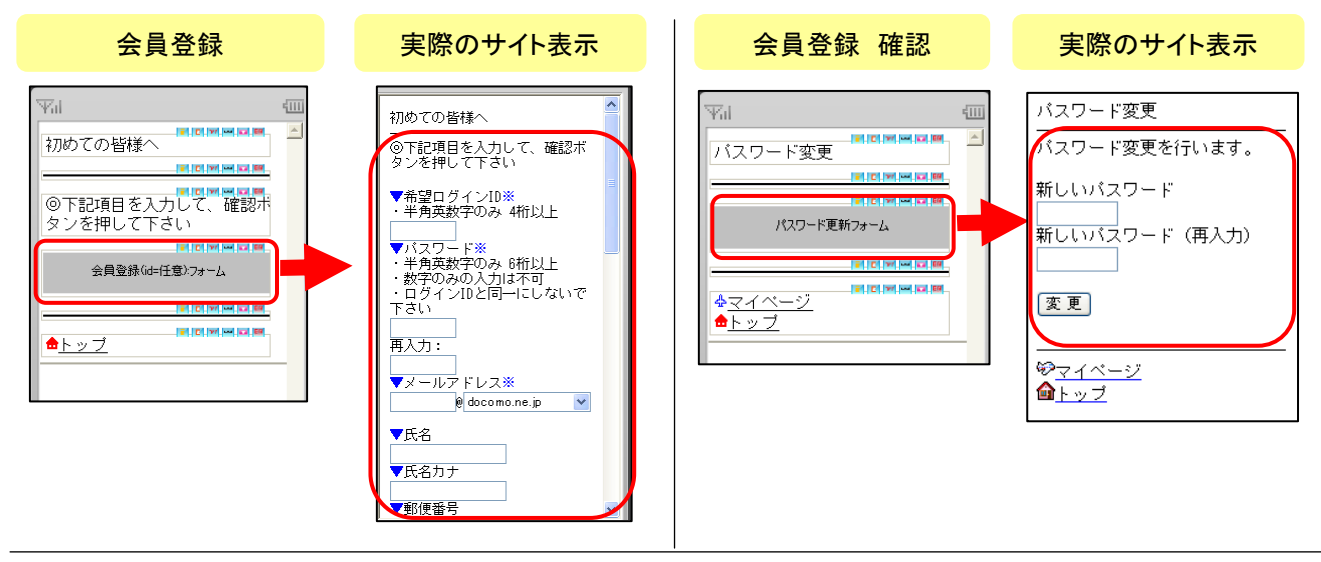

上記以外のページのグレー表示内容を確認したい場合は、以下の操作を行います。

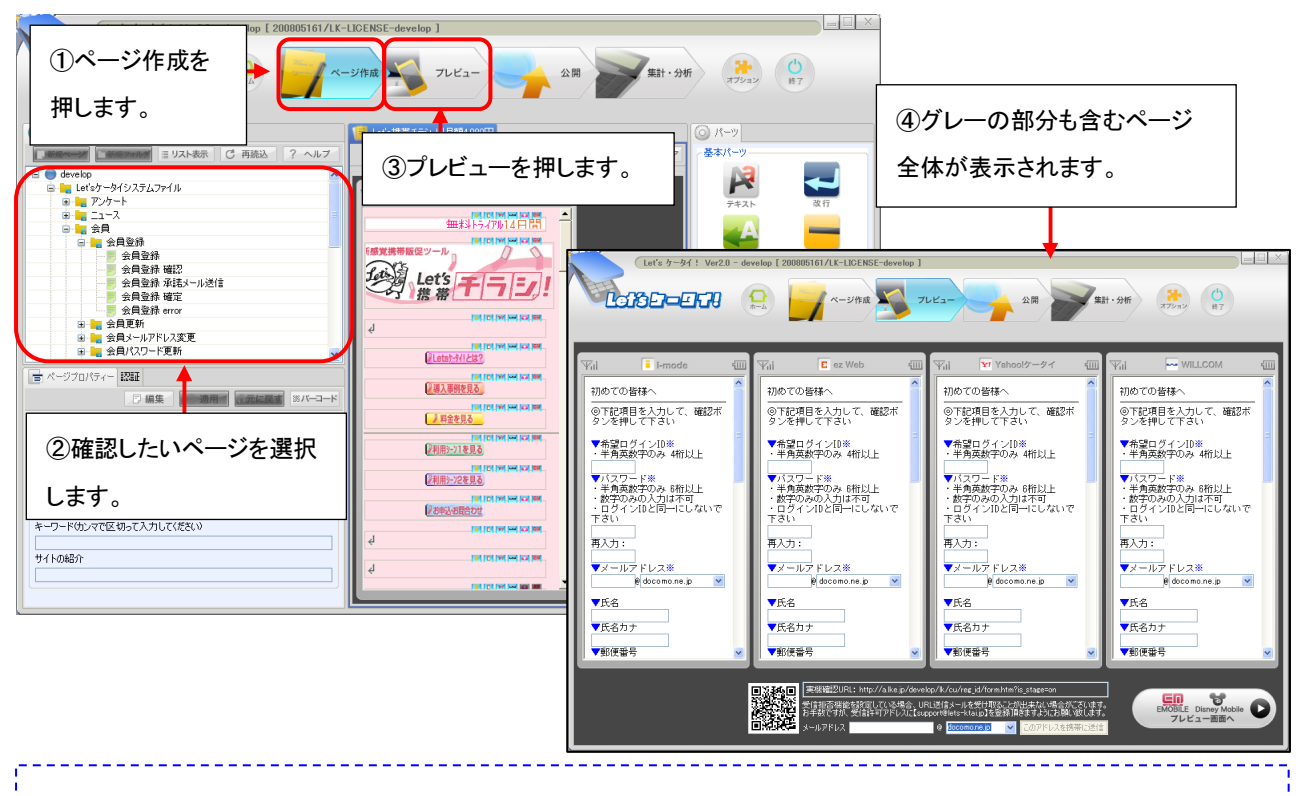

会員フォルダの下にある各フォルダの一番上にあるページ以外は、各フォルダの一番上のページを 介さないと確認できません。プレビューで確認を行う場合は、一番上のページプレビューをし、 表示された入力項目を入力→次のページに進んでいただき、各ページを確認してください。 (例:会員登録フォルダ→フォルダ内の一番上にあるページ(会員登録)をプレビューし、表示された 登録フォームに会員情報をテストで入力、確認を押す→会員登録確認のページが表示され、グレー の部分が確認できます。)

#### 会員登録ページへの誘導ページの作成

Let's ケータイ!では、会員登録ページに誘導(遷移/リンク)させる方法として、以下の2種類がございます。

どちらも標準で利用可能です。ただし、必ずどちらか一方をご利用ください。

| 登録種類    | 内容詳細              | 利点                 | 弱点                |
|---------|-------------------|--------------------|-------------------|
| 空メール経由  | サイトユーザーが空メール送信。   | ●正しいメールアドレスが       | ●一旦空メールを通すため、     |
| の会員登録   | 空メールを送信すると自動で返信   | 取得できる。             | サイト閲覧を止めてしまう。     |
| (P21 ~) | が届く。返信メールに記載のある   | ●空メール送信時に端末 ID     | ●指定受信拒否などの        |
|         | URL にアクセスすると登録フォー | が取得される為、次回         | 設定をしていると、自動       |
|         | ムが表示され、そのフォームには、  | <b>以降、ログイン</b> ID・ | 返信メールが届かない。       |
|         | 自動でメールアドレスが表示。    | パスワード不要で簡単に        | この場合、指定を解除後、      |
|         | あとは、必要事項を入力し、会員登  | ログインできる。           | 再度空メール送信を行う。      |
|         | 録完了               |                    |                   |
| 会員登録ペー  | 任意のページから直接リンクをさせ  | ●サイトから離脱することがな     | ●メールアドレスの入力間違いが   |
| ジに直接リンク | る方法です。            | い。                 | いが発生する可能性あり。      |
| をさせる    |                   | ●すぐに登録が完了できる。      | ●次回ログイン時も、毎回ログイン  |
| (P24 ~) |                   |                    | ID・パスワードの入力必須となる。 |

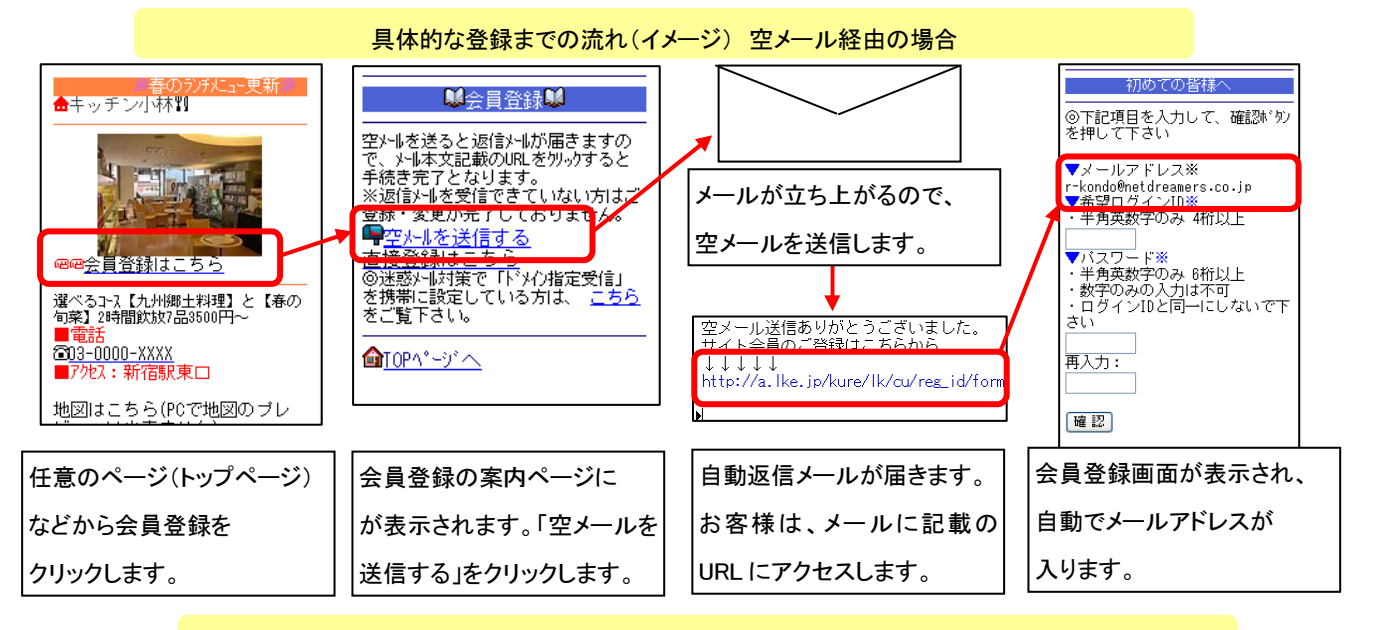

具体的な登録までの流れ(イメージ) 会員登録ページへ直接リンクさせる場合

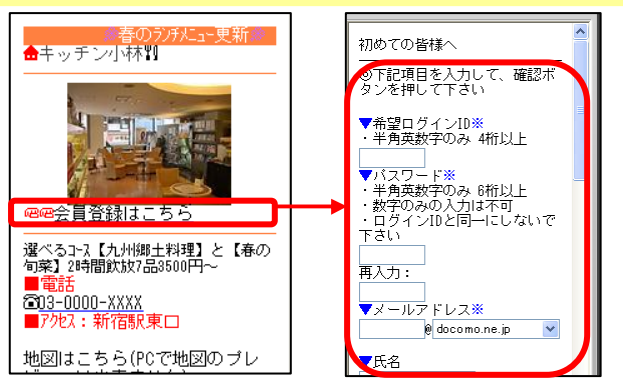

#### 会員登録ページへの誘導ページの作成 > ①空メールを通して、会員登録する方法

(P20より)空メールを介して、会員登録ページにリンクをさせる方法をご利用される場合の設定方法をご案内いたします。

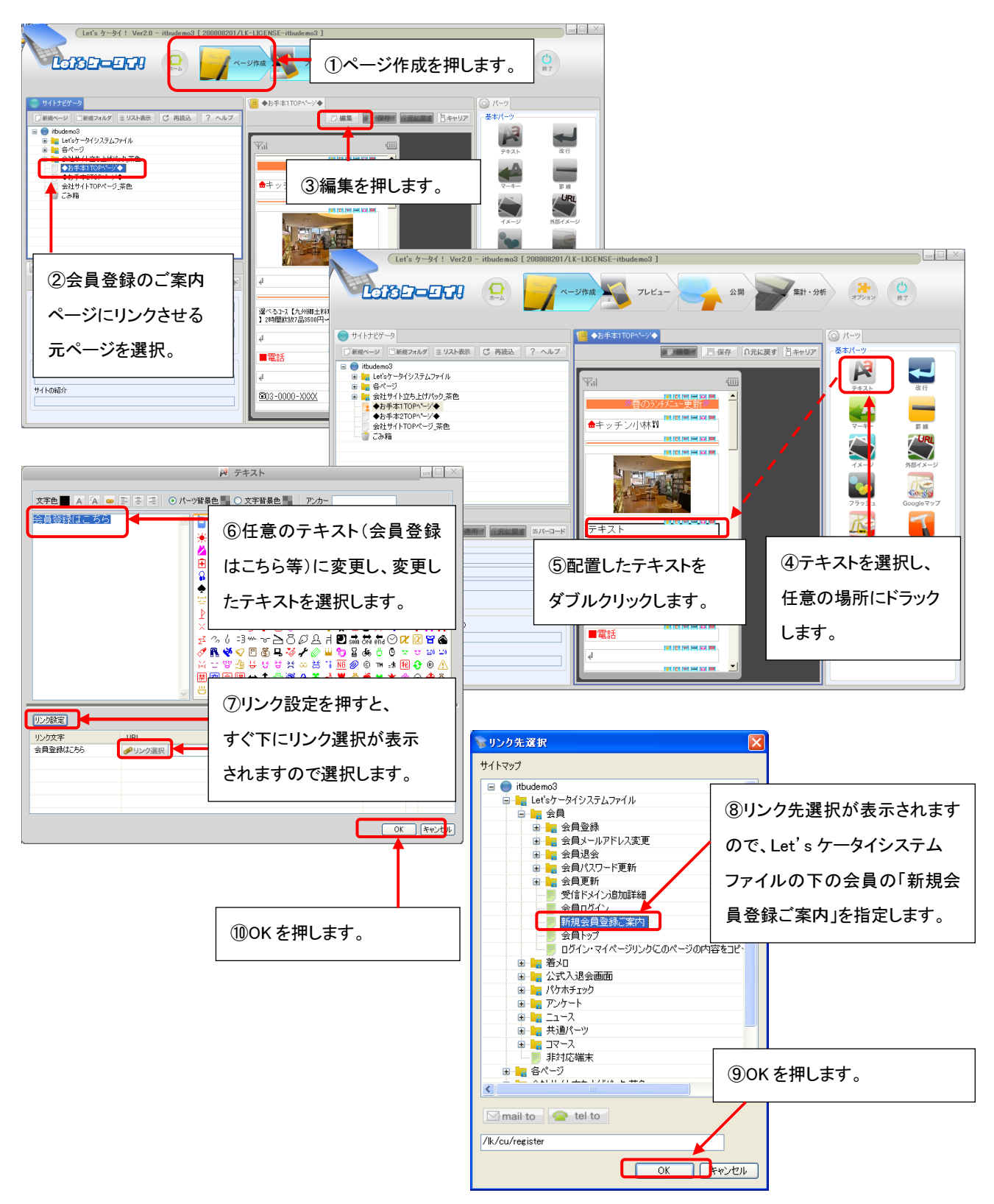

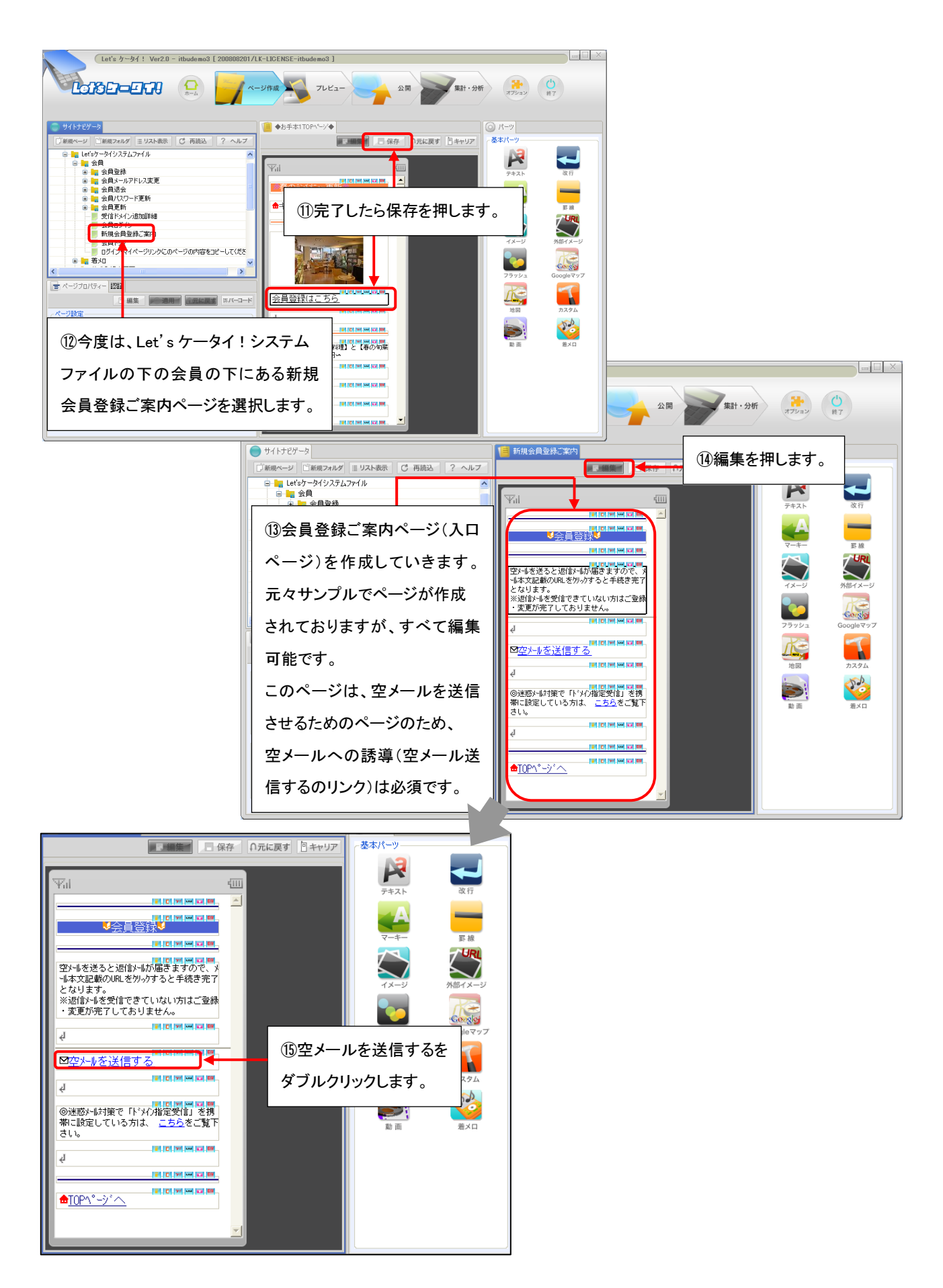

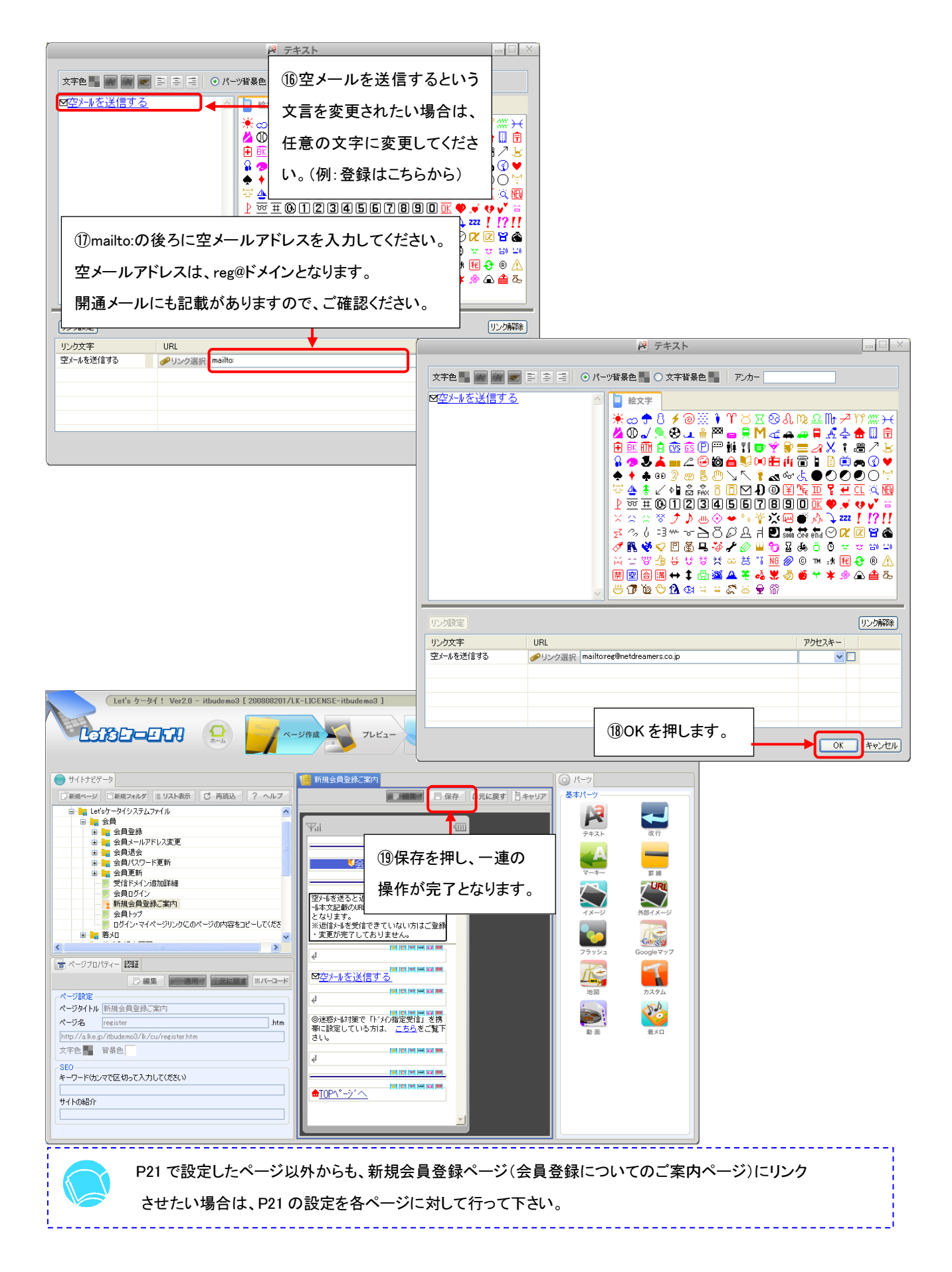

#### 会員登録ページへの誘導ページの作成 > ②任意のページから会員登録ページに直接リンクをさせる方法

トップページやその他ページから空メールを通さず会員登録ページへリンクをさせる場合の設定方法をご案内いたします。

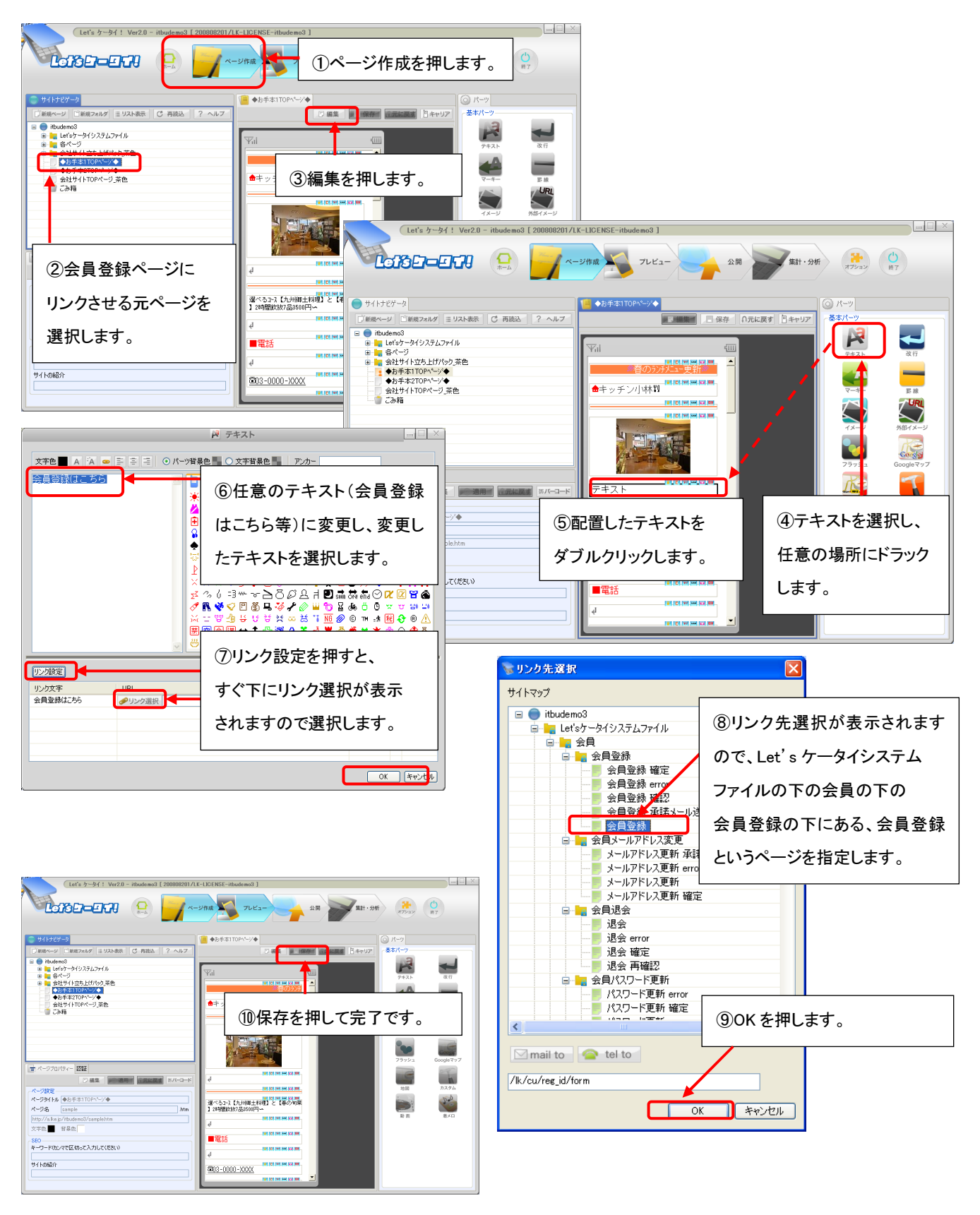

### Part 9 会員の登録・更新と検索

会員登録されているお客様を検索する際や情報変更する場合に、利用します。

また、それぞれの項目は AND(且つ) 条件として検索されます。

### 会員データ検索・編集

|   | 顧客を検索します。          |                       | オブションを打                     | <b>単し、</b>      | <u>^</u>                                |       |
|---|--------------------|-----------------------|-----------------------------|-----------------|-----------------------------------------|-------|
|   | 検索条件設定             | 顧                     | 客管理を開き                      | ます。             |                                         |       |
|   | ログインID             |                       |                             |                 |                                         |       |
|   | メールアドレス            |                       |                             |                 |                                         |       |
|   | 退会                 | ☑ 会員 □ 退会者            | <b>人人</b> 顧客管理              | 顧客を検索します。       |                                         |       |
|   | キャリア               | 検索条件                  | の項目検索                       | 検索条件設定          |                                         |       |
|   |                    | DoCoMo AU Softb       | ank L<br>新規登録               |                 |                                         |       |
|   | 認証コース              | 18.msel+              | の項目                         | メールアドレス         |                                         |       |
|   |                    |                       | 管理                          | 退会              | ✓ 会員 □ 退会者                              |       |
|   | 入会日時               | 年 <b>、</b> 月 <b>、</b> |                             | 4.117           | 検索条件 この項目の指定項目はすべて ③ AND                |       |
|   | 28.4.D10           | 年 ▼月 、                | 1 エクスポート                    | キャリア            | □DoCoMo □AU □Softbank □Willcom □PC ②検索項 | 目を入れ  |
|   | 25 25 C = 1        | 年 ▼月 1                | A B Stat                    | 認証コース           | 検索条件 この項目の指定項目はすべて エロル                  |       |
|   | 端末番号               |                       | 厳計グラフ                       | 2.4014          | ▲ ▼月 ▼日 ▼時 ▼分 から 下の検索?                  | を押します |
|   | 氏名                 |                       |                             |                 | 年 ▼月 ▼日 ▼時 ▼分                           |       |
|   | 氏名力ナ               |                       | IRE                         | 退会日時            | 年 ▼月 ▼日 ▼時 ▼分 から                        |       |
|   | 郵便番号               |                       | i s he s                    |                 | 庫 ♥月 ♥日 ♥時 ♥分                           |       |
|   |                    |                       | 2 7-9A-A                    | 氏名              |                                         |       |
| Ī |                    |                       |                             | 氏名力ナ            |                                         |       |
|   |                    |                       |                             | 郵便番号            |                                         |       |
|   |                    |                       |                             | 往那所             |                                         |       |
|   |                    |                       |                             | 電話番号            |                                         |       |
|   |                    |                       |                             | 04.011          | 検索条件 この項目の指定項目はすべて  AND OORとする          |       |
|   |                    |                       |                             | 1.6721          | □男性 □女性                                 |       |
|   | _                  |                       |                             | 生年月日            | 年 V月 V日 から                              |       |
|   | ③検索結果              | いまう                   |                             |                 |                                         |       |
|   | ++++               |                       |                             |                 |                                         |       |
|   | されまり。              |                       |                             |                 | # 検索 # クリア #                            |       |
|   |                    |                       |                             |                 |                                         |       |
|   |                    |                       | •                           |                 | <u>^</u>                                |       |
| 4 | 検索された顧客情報が確認でき     | stat.                 |                             |                 |                                         |       |
| 1 |                    |                       |                             |                 |                                         |       |
|   | <b>夜</b> 茶結果一覧     | +                     |                             |                 |                                         |       |
|   | 1件 1/1ページ          |                       |                             |                 | ●●●●●●●●●●●●●●●●●●●●●●●●●●●●●●●●●●●●    | い場合   |
|   | No. <u>ログイン名</u> ▼ | <u>変更日</u> ▼          | メールアドレス                     |                 | עבילך                                   |       |
|   | 4 nd_bsd42@docomo. | ne.jp 201             | 08/05/10 02:03 nd_bsd42@doc | omo.ne.jp II 88 | ■ ■ ■ ■ ■ ■ ■ 詳細を押します。                  |       |
|   |                    |                       |                             |                 |                                         |       |
|   |                    | : 検                   | 素 エクスポート                    | **              |                                         |       |
|   |                    |                       |                             |                 |                                         |       |
|   |                    |                       |                             |                 |                                         |       |
|   |                    |                       |                             |                 |                                         |       |
|   |                    |                       |                             |                 |                                         |       |
|   |                    |                       |                             |                 |                                         |       |
|   |                    |                       |                             |                 |                                         |       |
|   |                    |                       |                             |                 |                                         |       |

<会員登録情報 変更/管理画面上で変更する際の作業となります。>

| ₩ 顧客管理      | 顧客情報の詳細を確認します。 |                                          |                  |                                    |            |
|-------------|----------------|------------------------------------------|------------------|------------------------------------|------------|
| 硬索          | 顧客情報           |                                          |                  |                                    |            |
| 新規登録        | 一覧へ目           |                                          |                  |                                    |            |
|             | VJ-FNg         | 4                                        |                  |                                    |            |
|             | ログイン名          | nd_bsd42@docomo.ne.jp                    |                  |                                    |            |
| 27 <u>4</u> | メールアドレス        | nd_bsd42@docomo.ne.jp                    | ╔┊╪┽ӳ╖┍┓╒        | & がまニャー                            |            |
| … インボート     | 退会             | 会員                                       | の計加込む            | ふか衣小さ                              |            |
| Stand L     | キャリア           |                                          |                  |                                    |            |
| 5 TO XW-F   | 認証コース          |                                          | わます              |                                    |            |
| +-1         | 入会日時           | 2008/05/10 02:03:00                      | 10690            |                                    |            |
| kat .       | 退会日時           |                                          |                  |                                    |            |
| 統計グラフ       | 氏名             | 佐藤 太郎                                    |                  |                                    |            |
|             | 氏名力ナ           | サトウ タロウ                                  |                  |                                    |            |
| 定           | 郵便番号           | 1046022                                  |                  |                                    |            |
| - ABER      | 住王列            | 東京都中                                     |                  |                                    |            |
| » zrew      | 電話番号           | 0351148 〇 4日年十十                          |                  |                                    |            |
| データベース      | 1生另1           | 一般 一般 一般 一般 一般 一般 一般 一般 一般 一般 一般 一般 一般 一 | 甲しま 9 。          |                                    |            |
|             | 生年月日           |                                          |                  |                                    |            |
| ミトップへ戻る     | 作成日時           | 2008/05/10 02:03:36                      |                  |                                    |            |
|             | 更新日時           | 2008/06/03 14:40:34                      | 7                |                                    |            |
|             | -              |                                          |                  |                                    |            |
|             |                | パフワードを正: #                               | 18. c            |                                    |            |
|             |                | 21/27 1 2/2                              |                  |                                    |            |
|             |                | <b>北京</b><br>一般宗                         | -<br>顧客情報の登録内容を編 | 集します。                              |            |
|             |                |                                          | 顧客情報編集           |                                    |            |
|             |                | 新規登録                                     | ロヴインID※          | 英数字40文字以内<br>nd_bad42@docomo.ne.jp |            |
|             |                | 管理                                       | メールアドレス※         | nd_bsd42@docomo.ne.jp              |            |
|             |                |                                          | 退会               |                                    |            |
|             |                | (***                                     | キャリア             | 選択してください 👻                         |            |
|             |                | <u>#</u> エクスポート                          | 認証コース            |                                    |            |
|             |                | 经計                                       | 入会日時             | 2008 年 5 🗸月 10 🖌日 2 💙時 3 🗸分        |            |
|             |                | # 44-11.MIT                              | 退会日時             | 年 ▼月 ▼日 ▼時 ▼分 🚄                    | ⑦変更内容を入力し、 |
|             |                |                                          | 氏名※              | 佐藤 太郎                              |            |

氏名力ナ※

郵便番号※

住所※ 電話番号

性別 生年月日 サトウ タロウ

0351148654

1046022 ※都道府県から入力してください 東京都中央区晴海11日8番10号

男性 ▼
※西暦で入力してください
年 -- ▼月 -- ▼日

·: 支更

キャンセル 👔

変更を押します。

会員画面 ii データペース

ドップへ戻る

設定

| *            | 顧客情報の詳細を確認します。 |                                                        |                 |                     |
|--------------|----------------|--------------------------------------------------------|-----------------|---------------------|
| CHC .        | 顧客情報           |                                                        |                 |                     |
| 規登錄          | 一覧へ目           |                                                        |                 |                     |
|              | V-FNa          | 4                                                      |                 |                     |
|              | ログイン名          | nd_bsd42@docomo.ne.jp                                  |                 |                     |
|              | メールアドレス        | nd_bsd42@docomo.ne.jp                                  |                 |                     |
| ンボート         | 退会             | 会員                                                     |                 |                     |
| クスポート        | キャリア           |                                                        |                 |                     |
|              |                | 2220 /0T /00 00 00 00                                  |                 |                     |
|              | 人気日時           | 2008/05/10 020300                                      |                 |                     |
| 計グラフ         | F-S            | 佐藤 太郎                                                  |                 |                     |
|              | 氏名力ナ           | サトウ タロウ                                                |                 |                     |
|              | 郵便番号           | 1046022 温客電                                            | 理               |                     |
| 8 <b>8</b> 6 | 住所             | 東京都中央区晴海1丁目8番10 検索                                     |                 |                     |
|              | 電話番号           | 0351148654                                             | 観客のパスワートを変更します。 | ⑦新しいパスワードを          |
| ータベース        | 性別             | 男性新担党科                                                 | パスワード変更         |                     |
| v71          |                | 0000 /05 /00 000000                                    |                 | 入わし 亦再た押します         |
| (6)パ         | スワード変更を        | 2008/06/10 02:03:36                                    | 新しいパスワード        | 「八刀し、変更を押します。       |
|              |                | 2000/00/14/48:04 · · · · · · · · · · · · · · · · · · · | 新しいパスワード(確認)    |                     |
|              | ╞᠊᠊᠊           |                                                        |                 |                     |
| 1100         | ~ 7 0          | バスワート 変更 エクスポート                                        |                 | <br>the Calendar of |
|              |                |                                                        |                 | TY EN               |
|              |                | 統計                                                     |                 |                     |
|              |                | ※ 統計グラフ                                                |                 |                     |
|              |                |                                                        |                 |                     |
|              |                | 設定                                                     |                 |                     |
|              |                | ※ 会員画面                                                 |                 |                     |
|              |                | # データペース                                               |                 |                     |
|              |                | ドップへ戻る                                                 |                 |                     |
|              |                |                                                        |                 |                     |

### 会員データ退会・削除

会員データを退会処理・削除処理したい際に利用します。

(Let's ケータイ! Ver2.0 - develop [ 200805161/LK-LICENSE-de ①オプションを押し、 энл () (1) 🦉 ページ作成 顧客管理を開きます。 2<sup>22</sup> 粮客管理 顧客を検索します。 検索 検索条件設定 新規登録 ログインID メールアドレス 管理 退会 || インボート 検索条件 この項目の指定項目はすべて ③ AND ○ OR とする キャリア DoCoMo AU Softbank Willcom Disney EMobile PC 検索条件 この項目の指定項目はすべて ③ AND 〇 OR とする 統計 認証コース sougou course 装計グラフ 年 -- ×月 -- ×日 -- ×時 -- ×分 から 年 -- ×月 -- ×日 -- ×時 -- ×分 ②検索項目を入れ、 入会日時 設定 ※ 会員画面 年 -- ×月 -- ×日 -- ×時 -- ×分 から 年 -- ×月 -- ×日 -- ×時 -- ×分 下の検索を押します。 退会日時 データベース 端末番号 トップへ戻る 氏名 氏名力ナ 6便番号 ③検索結果が表示 されます。 顧客管理 検索された顧客情報が確認できます。 検索 検索結果一覧 新規登錄 ④退会または削除を押します。 1件 1/1 ページ <u>メールアドレス</u> 2008/05/10 02:03 nd\_bsd42@docomo.ne.jp No. <u>ログイン名</u> マ <u>変更日</u> ▽ 管理 ■退会:退会処理のみ、会員データは 4 nd\_bsd42@docomo.ne.jp 詳細 退会 削除 残ります。 検索 ニュクスポート ニ 統計 ■削除:データ自体削除されます。 ※統計グラフ 設定 退会の場合 削除の場合 会具画面 データベース トップへ戻る Microsoft Internet Explorer × Microsoft Internet Explorer X ?) ? 削除したユーザは復活出来ません。本当に削除しますか 退会してよろしいですか キャンセル OK キャンセル OK I

#### 会員データのインポートとエクスポート Part 1 0

#### 顧客データのインポート

CSV ファイルをアップロードして、会員情報に一括登録をする際に利用します。

CSV ファイルと顧客管理機能の入力形式(項目/フィールド形式)が違うとうまくアップロードができません。

アップロードを行う前に、以下が必要となります。

- ① アップロードフィールドの確認 = 登録したい項目が Let's ケータイ! 顧客管理の項目にあるかを確認
- ② CSV データの確認 = 入力形式が同一か確認

<①アップロードフィールドの確認>

CSV データで上げようとしているデータの項目が顧客管理の項目に作成されているかどうか

確認をしてください。

例)

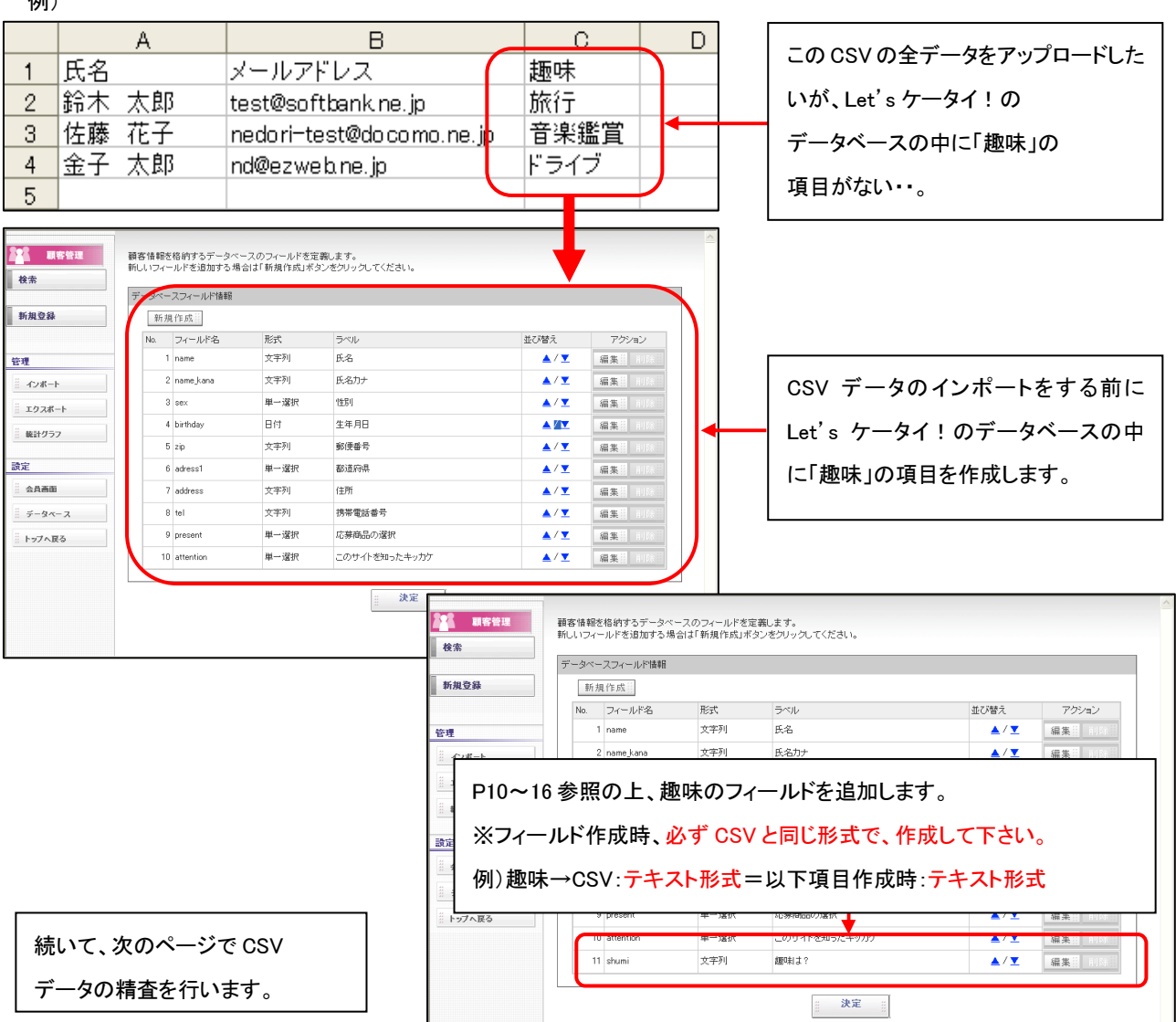

<② CSVデータの確認>

CSV データが顧客管理データのフィールドの形式と同一かどうか確認します。

例)CSV : 男性、女性 で入力 ⇔ 顧客管理 : 男性→1、女性→2 で管理
 この場合、CSV のデータを男性→1、女性→2 にテキストではなく数値へ変更が必要となります。

■CSV データの編集手順:

|   | A  | В   | С          | D  | E         | F     | G | Н |
|---|----|-----|------------|----|-----------|-------|---|---|
| 1 | Q1 | Q2  | Q3         | Q4 | Q5        |       |   |   |
| 2 | 鈴木 | 太郎  | 77@ybb.ne. | 男性 | 090-8556- | -1111 |   |   |
| 3 | 佐藤 | 花子  | kuta@netdr | 女性 | 03-1111-2 | 2222  |   |   |
| 4 | 伊藤 | てすこ | kima@netdr | 男性 | 090-1111- | -5552 |   |   |
| 5 |    |     |            |    |           |       |   |   |

①CSVを開き、データ精査を行います。下記の表を参照の上、編集下さい。

| 項目名    | 説明                                |
|--------|-----------------------------------|
| 《氏名》   | 文字列(文字、数値、カナ、数字すべて OK)            |
| 《氏名力士》 | 文字列(文字、数値、カナ、数字すべて OK)            |
| 《郵便番号》 | 半角の数値でお願いします。(ハイフォンは入れないでください)    |
| 《住所》   | 文字列(文字、数値、カナ、数字すべて OK)            |
| 《電話番号》 | 半角の数値でお願いします。(ハイフォンは入れないでください)    |
|        | ハイフォンを抜くと、頭の0が外れますが、そのままで問題ありません。 |
| 《性別》   | 男性は1、女性は2の数値を半角で入力してください。         |
| 《生年月日》 | 年(西暦)/月/日でご入力ください。例)1980/1/1など    |

# ■ 上記以外の項目をアップロードしたい場合は、その項目の形式とCSV 形式があっているか、

必ずご確認ください。

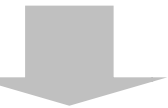

|     | A  |    | В          | С  | D          | E | F | G | Н |
|-----|----|----|------------|----|------------|---|---|---|---|
| 1   | 名字 |    | メールアドレ     | 性別 | 電話番号       |   |   |   |   |
| 2   | 鈴木 | 太郎 | 77@ybb.ne. | 1  | 9085561111 |   |   |   |   |
| 3   | 佐藤 | 花子 | kuta@netdr | 2  | 311112222  |   |   |   |   |
| > 4 | 伊藤 | てす | kima@netdr | 1  | 9011115552 |   |   |   |   |
| 5   |    |    |            |    |            |   |   |   |   |

②修正が完了したら、ファイルを保存します。

(このサンプルは、上部データの Q1~Q4 の項目・氏・名を1つにまとめ、性別を1・2に変更しています。)

前ページで CSV データが完成したら、Let's ケータイ!管理画面に、精査した CSV データを取り込みします。

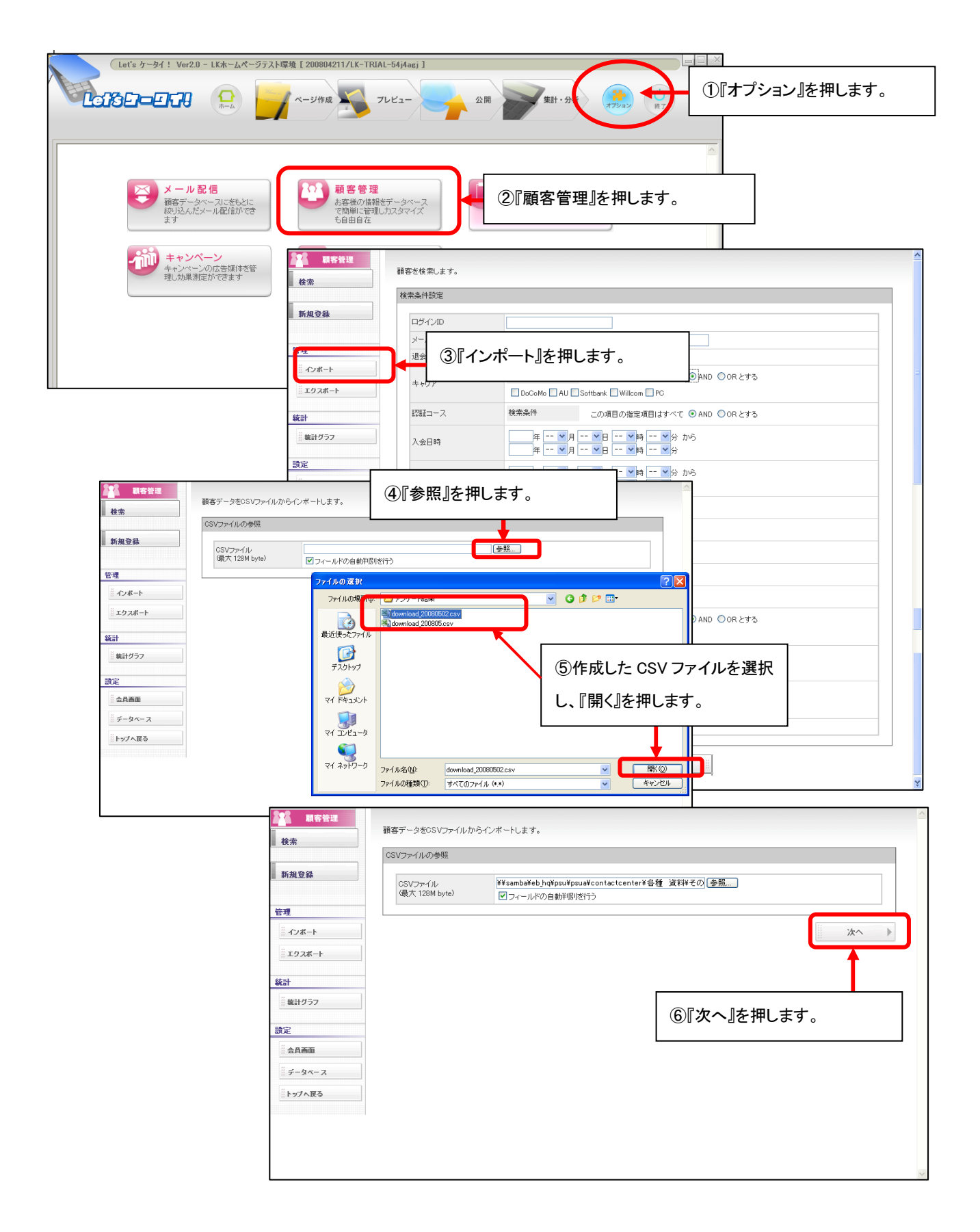

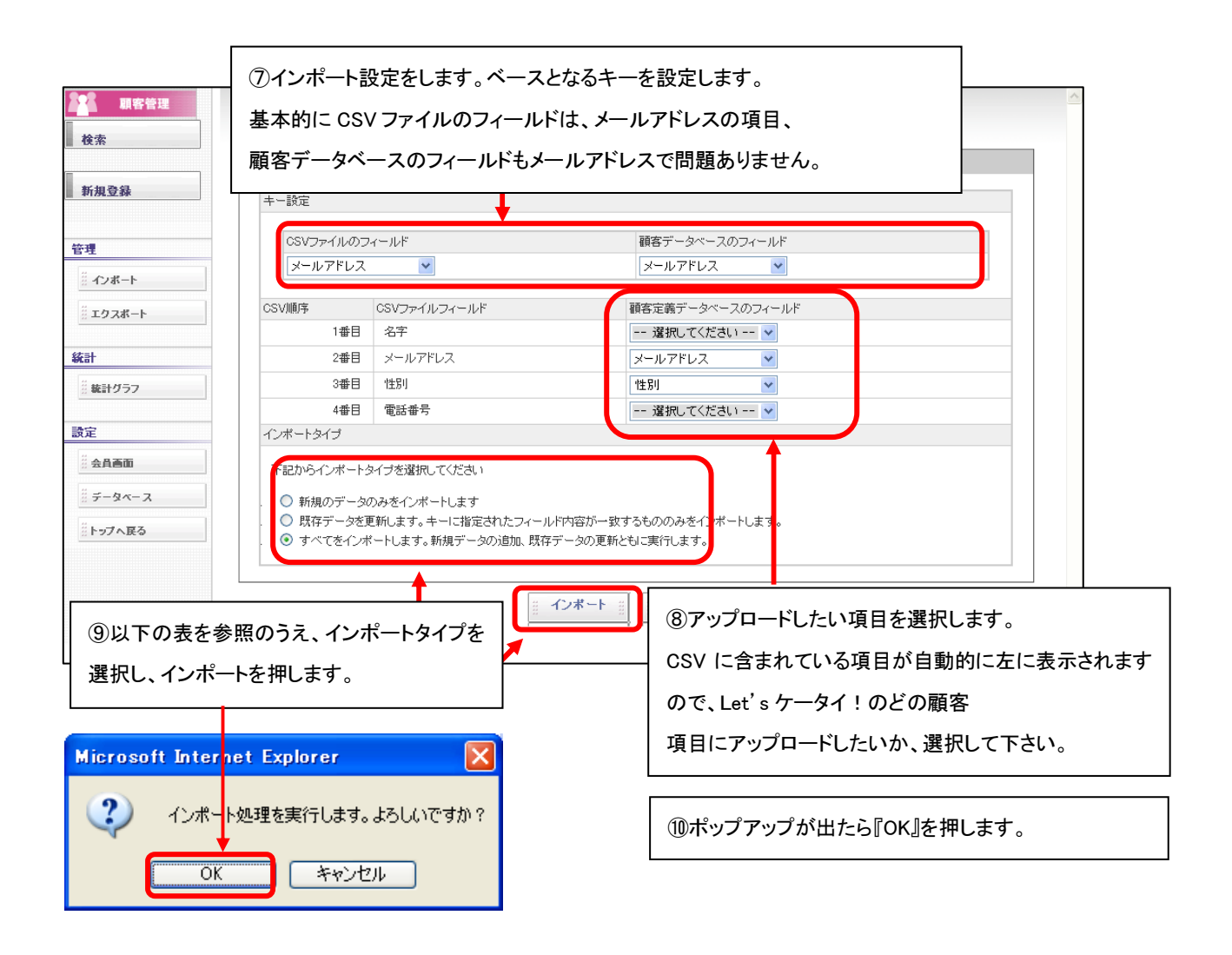

| 項目名               | 説明                                        |
|-------------------|-------------------------------------------|
| 《新規のデータのみをインポートしま | 既に会員に登録されている以外のお客様を登録します。                 |
| す》                | 例)⑦にてメールアドレスを指定すれば、既に同じメールアドレスが登録されている場合  |
|                   | には、追加の対象にはなりません。たとえ、メールアドレス以外の項目追加であっても登  |
|                   | 録されませんのでご注意ください。                          |
| 《既存データを更新します》     | 上記とは反対で、すでに登録されている人のデータのみを更新する場合に         |
|                   | 利用します。                                    |
|                   | 例)⑦にて、メールアドレスを指定すれば、既に同じメールアドレスで登録されているデー |
|                   | タのみが更新の対象になります。                           |
|                   | 新規のデータは追加されずにスキップされます。                    |
| 《すべてをインポートします》    | CSV 全データの追加・更新を行います。                      |
|                   | 例)⑦にてメールアドレスを指定すれば、既に同じメールアドレスが登録されている場合、 |
|                   | そのデータは更新され、同じメールアドレスがない場合、新たにデータは追加されます。  |

|                 | インポート結果      |          |                    | _ |
|-----------------|--------------|----------|--------------------|---|
| 新規登録            | 全体件数<br>追加件数 | 3件<br>3件 | ①顧客管理機能データにアップロードが |   |
| 管理              | 更新件数         | 0件       |                    |   |
| … インボート         | エラー件数        | 0件       | 一 元」しまり。           |   |
| #エクスポート         |              |          |                    |   |
| excar           |              |          |                    |   |
| 設定              |              |          |                    |   |
|                 |              |          |                    |   |
| <i>≣ データペース</i> |              |          |                    |   |
|                 |              |          |                    |   |

ファイルの大きさが大きい場合、多少お時間がかかる場合がございますが、しばらくお待ち下さい。

通常上記画面が表示され、完了となりますが、インポートがうまくいかない場合、以下の画面が表示されます。

| 全体件数       9 件         追加件数       0 件         夏新件数       8 件         第4       1 件         内服                                                                                                    | ポート結果                           |           |           |        |                                                                                                 |                                  |  |  |
|----------------------------------------------------------------------------------------------------|---------------------------------|-----------|-----------|--------|-------------------------------------------------------------------------------------------------|----------------------------------|--|--|
| 追加件数       0 件         更新件数       8 件         「中国       1 件         内設       1 牛         中設定       0 件         キー設定       0 件         キー設定       0 件         キー設定       0 件         キー設定       0 件         キー設定       0 件         市式エラー       1 人力されたデータ形式が貫なるエラーです。         形式エラー       1 人力されたデータ形式が貫なるエラーです。         形式エラー       1 人力されたデータ形式が貫なるエラーです。         アキップ       1 人力されたデータ形式が貫なるエラーです。         アキッグ       1 人力されたデータ形式が貫なるエラーです。         東京       1 人力されたデータ形式が貫なるエラーです。         アキッグ       1 人力されたデータドングレートド式を選択た場合などに発生します。         重複データ       0 体         第20ペースエラー       0 体         第回       アータチェックエラー         16.ndnd.nd.bed01@docomo.ne.jp.1         9 Pame_kna       データチェックエラー         9 Pame_kna       データチェックエラー         9 Pame_kna       データチェックエラー         10 Pame       1 キータチェックエラー         10 Pame       1 キータチェックエラー         10 Pame       1 キータチェックエラー         10 Pame       1 キータチェックエラー         10 Pame       1 キータークエックエラー                                                                                                    | 全体件数                            |           | 9件        |        |                                                                                                 |                                  |  |  |
| 夏新件数       8 件            中語       1 件         ・         ・         ・                                                                                                    | 追加件数                            |           | 0件        |        |                                                                                                 |                                  |  |  |
| 1 件     内訳       キー設定     0     キーにて設定したフィールドの値形式が異なる場合などに発生します。       キー設定項目の指定さスなどを再度確認してください。     ホガンボンデータ形式が異なるコラーです。       形式エラー     1     入力たたデータ形式が異なるエラーです。       アキップ     0     新規道加のみなどのインボート形式を選択した場合などに発生します。       スキップ     0     新規道加のみなどのインボート形式を選択した場合などでも発生します。       東京データ     0     6       データベースエラー     0     4       アータベースエラー     0     4       東次     0     4       アータベースエラー     0     4       東京     0     4       アータベースエラー     0     4       東京     1     2       アータベースエラー     0     4       東京     1     2       アクバースエラー     0     4       東京     1     2       アクバースエラー     0     4       東京     2     2       アクバースエラー     0     4       東京     2     2       アクボーク     3     3       アクボーク     3     3       アクジェック     1     1       1     1     1       1     1     2       1     2     3       1     3     3       1     1        1                                                                                                    | 更新件数                            |           | 8 件       |        |                                                                                                 |                                  |  |  |
| エラー件数         内訳           エラー件数         0<br>年一設定<br>キー設定項目の指定ミスなどを再度確認してください。           R式エラー<br>スキッブ         1<br>4<br>たとえば、数値項目に数値以外の文字形を登録した場合などに発生します           スキッブ         0<br>4<br>6<br>などに発生します。<br>また、すでに登録使用としている login jd が存在する場合などでも発生します。           重種データ         0<br>6<br>4<br>7-タベースエラー<br>0<br>4<br>7-タデェックエラー           エラー行         エラーフィールド名           アータベースマラー<br>9<br>10 mme         第因<br>7-タチェックエラー           9<br>10 mme         データチェックエラー           9<br>10 mme         データチェックエラー           10<br>10         ビークエークロ                                                                                                    | 1 何                             |           | 1件        | (件)    |                                                                                                 |                                  |  |  |
| エラー件数          ・         ・         ・                                                                                                    |                                 |           | 内訳        |        |                                                                                                 |                                  |  |  |
| エラー件数       ド式エラー       1       入力されたデータ形式が異なるエラーです。<br>たとえば、数値項目に数値以外の文字列を登録した場合などに発生します。<br>たとえば、数値項目に数値以外の文字列を登録した場合などに発生します。         スキップ       0       構造加のみなどのインボート形式を選択した場合にデータがすでに登録されていた。         スキップ       0       備         運業データ       0       構造のよりなどのインボート形式を選択した場合にデータがすでに登録されていた。         アータベースエラー       0       ●         アータベース正       0       ●         アータベース       ●       ●         アータベースエラー       0       ●         アータベース       ●       ●         アータベース       ●       ●         アータベース       ●       ●         アータベース       ●       ●         アータ       ●       ●         アータ       ●       ●         アータ       ●       ●         アータ       ●       ●         アータ       ●       ●         アータ       ●       ●         アータ       ●       ●         アータ       ●       ●         アータ       ●       ●         アータ       ●       ●         1       ●       ●         1<0                                                                                                    | エラー件数                           |           | キー設定      | 0<br>件 | キーにて設定したフィールドの値形式が異なる場合などに発生します。<br>キー指定項目の指定ミスなどを再度確認してください。                                   |                                  |  |  |
| エラー件数       スキップ・ジャックテック       0       構通的のみなどのインボット形式を選択した場合にデータがすでに登録されているなどに発生します。<br>などに発生します。<br>よた、すでに登録使用としている login.jd が存在する場合などでも発生します。<br>よた、すでに登録使用としている login.jd が存在する場合などでも発生します。<br>また、すでに登録使用としている login.jd が存在する場合などでも発生します。<br>また、すでに登録使用としている login.jd が存在する場合などでも発生します。         工       アータベースマーク       0       0       2       2       2       2       2       2       2       2       2       2       2       2       2       2       2       2       2       2       2       2       2       2       2       2       2       2       2       2       2       2       2       2       2       2       2       3       3       3       3       3       3       3       3       3       3       3       3       3       3       3       3       3       3       3       3       3       3       3       3       3       3       3       3       3       3       3       3       3       3       3       3       3       3       3       3       3       3       3       3       3       3       3       3       3       3       3       3       3       3       3       3       3       3       3 |                                 |           | 形式エラー     | 1<br>件 | 入力されたデータ形式が異なるエラーです。<br>たとえば、数値項目に数値以外の文字列を登録した場合などに発生します                                       |                                  |  |  |
| 重視データ         0 件         0 件           データベースエラ         0 件         登録中に発生したその他のエラーです。件数が多い場合にはデータベース障害の、<br>世があります。                ・・・・・・・・・・・・・・・・・・・・・・・・・                                                                                                    |                                 |           | スキップ      |        | 新規追加のみなどのインボート形式を選択した場合にデータがすでに登録されていた場合などに発生します。<br>また、すでに登録使用としている login_id が存在する場合などでも発生します。 |                                  |  |  |
| アータペースモラー     0<br>件     登録中に発生したその他のエラーです。件数が多い場合にはデータペース障害の<br>性があります。       エラー行     エラーフィールド名     原因     入力データ       9     name     データチェックエラー     16,ndnd,nd_bsd01@docomo.ne.jp.1       9     name     データチェックエラー     16,ndnd,nd_bsd01@docomo.ne.jp.1       0     is     データチェックエラー     16,ndnd,dbsd01@docomo.ne.jp.1                                                                                                    |                                 |           | 重複データ     | 0<br>件 |                                                                                                 |                                  |  |  |
| た開20件までのエラーが出力されます。           エラー行         エラーフィールド名         原因         入力データ           9         name         データチェックエラー         16,ndnd.nd.bsd010@docomo.ne.jp.1           9         name_kana         データチェックエラー         16,ndnd.db.sd010@docomo.ne.jp.1           0         name_kana         データチェックエラー         16,ndnd.db.sd010@docomo.ne.jp.1                                                                                                    |                                 |           | データベースエラー |        | 登録中に発生したその他のエラーです。伴数が多い場合にはデータベース障害の可能<br>性があります。                                               |                                  |  |  |
| エラー行 エラーフィールド名 原因 入力データ<br>9 name データチェックエラー 16,ndnd,nd,bad01@docomo.ne.jp,1<br>9 name,kana データチェックエラー 16,ndnd,nd,bsd01@docomo.ne.jp,1<br>0 name,kana データチェックエラー 16,ndnd,db,bd01@docomo.ne.jp,1                                                                                                    |                                 |           |           |        | 先頭20件までの                                                                                        | ウエラーが出力されます。                     |  |  |
| 9  name データチェックエラー 15,ndnd.nd/bs010@docomo.ne.jn.1<br>9  name_kana データチェックエラー 16,ndnd.nd/bs010@docomo.ne.jn.1<br>0  name_kana データチェックエラー 16,ndnd.nd/bs010@docomo.ne.jn.1                                                                                                    | エラー行                            | エラーフィール   | パ名 原因     |        |                                                                                                 | 入力データ                            |  |  |
| ジャークティックエラー 16,ndnd,nd,bsd01@docomo.ne.jp,1 の in データチェックエラー 16 ndnd,nd,bsd01@docomo.ne.jp,1                                                                                                    | 9 name データヨ<br>9 name_kana データヨ |           | チェッ       | クエラー   | 16,ndnd,nd_bsd01@docomo.ne.jp,1                                                                 |                                  |  |  |
| Ulain IF-QF-w/ZF-S- If 6 ndnd nd bodD1@doog mg in 1                                                                                                    |                                 |           | チェッ       | クエラー   | 16,ndnd,nd_bsd01@docomo.ne.jp,1,                                                                |                                  |  |  |
|                                                                                                    |                                 | 9 zip     | データ       | チェッ    | クエラー                                                                                            | 16,ndnd,nd_bsd01@docomo.ne.jp,1, |  |  |
| 9 address データチェックエラー 16.ndnd.nd_bsd01@docomo.ne.jp.1                                                                                                    |                                 | 9 address | データ       | チェッ    | 2I                                                                                              | 16,ndnd,nd_bsd01@docomo.ne.jp,1  |  |  |

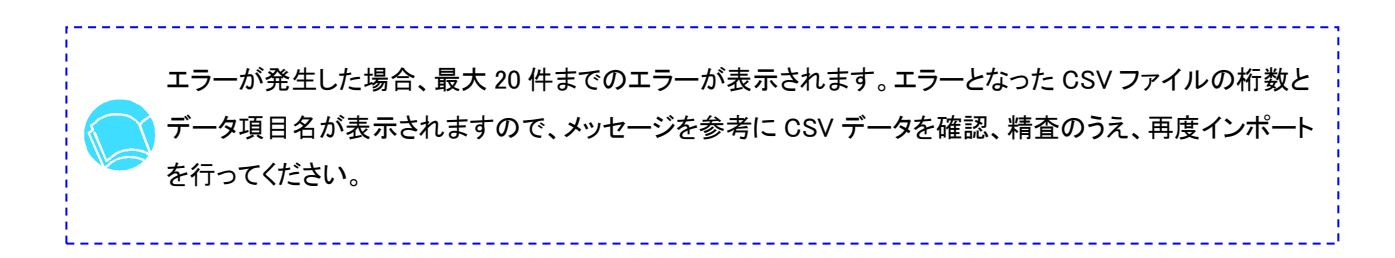

| Let's ケータイ! Ver2.0 - LKホームページテスト環境 [ 200804211/LK-TRIAL-64jAagj ]                                                                                                    |                                                                                                    |
|----------------------------------------------------------------------------------------------------|----------------------------------------------------------------------------------------------------|
|                                                                                                    | 1『オプション』を押します。                                                                                                    |
|                                                                                                    |                                                                                                    |
| メール配信     横容データベースに定ちした     ドの込んだメール配信ができ     キュローロケーク                                                                                                    | 『顧客管理』を押します。                                                                                                    |
|                                                                                                    |                                                                                                    |
| キャンパーンの記者が行きます<br>理しが果想症ができます                                                                                                    | , y o                                                                                                    |
|                                                                                                    |                                                                                                    |
|                                                                                                    | ③『エクスポート』を押します。 <sup>D Oorとする</sup>                                                                                                    |
|                                                                                                    | 2 <u>除奈急性 - 市場日内地で適用はまって 合いり</u> のRとする                                                                                                    |
| 御客テータをファイルにエクスホートします。<br>検索<br>データエクスポート                                                                                                    |                                                                                                    |
| ■ 新規登録<br>エクスポート設定                                                                                                    |                                                                                                    |
| オクボート 対象エクスボート件数 6件                                                                                                    |                                                                                                    |
|                                                                                                    |                                                                                                    |
|                                                                                                    |                                                                                                    |
| ④会員登録画面に登録してあるデータの                                                                                                    | ④会員登録画面に登録してある中で条件を抽出し                                                                                                    |
| ④会員登録画面に登録してあるデータの<br>全てをダウンロードしたい場合は、                                                                                                    | ④会員登録画面に登録してある中で条件を抽出し<br>てダウンロードしたい場合は、『設定』を押します。                                                                                                    |
| <ul> <li>④会員登録画面に登録してあるデータの</li> <li>全てをダウンロードしたい場合は、</li> <li>『エクスポート』を押します。</li> </ul>                                                                                                    | ④会員登録画面に登録してある中で条件を抽出し<br>てダウンロードしたい場合は、『設定』を押します。                                                                                                    |
| <ul> <li>④会員登録画面に登録してあるデータの</li> <li>全てをダウンロードしたい場合は、</li> <li>『エクスポート』を押します。</li> </ul>                                                                                                    | ④会員登録画面に登録してある中で条件を抽出し<br>てダウンロードしたい場合は、『設定』を押します。                                                                                                    |
| (④会員登録画面に登録してあるデータの<br>全てをダウンロードしたい場合は、<br>『エクスポート』を押します。<br>* 2-ザ- プロンプト<br>フト プロンプト<br>>-ドを入力して(だだい) OK<br>* **ンセル                                                                                                    | <ul> <li>④会員登録画面に登録してある中で条件を抽出し<br/>てダウンロードしたい場合は、『設定』を押します。</li> <li>BECKELET.</li> <li>BECKELET.</li> <li>BECKELET.</li> </ul>                                                                                                    |
| (4) 会員登録画面に登録してあるデータの<br>全てをダウンロードしたい場合は、<br>『エクスポート』を押します。<br>* 2-ザ- プロンプト メ<br>プト プロンプト メ<br>プト プロンプト ○K<br>キャンセル                                                                                                    | <ul> <li>④会員登録画面に登録してある中で条件を抽出し<br/>てダウンロードしたい場合は、『設定』を押します。</li> <li>BECKR</li></ul>                                                                                                    |
| (4) 会員登録画面に登録してあるデータの<br>全てをダウンロードしたい場合は、<br>『エクスポート』を押します。<br>* 2-95-7027ト<br>7ト7027ト<br>7ト7027ト<br>7ト7027ト<br>7ト7027ト<br>7ト7027ト<br>7ト7027ト<br>7ト7027ト<br>7ト7027ト                                                                                                    | <ul> <li>④会員登録画面に登録してある中で条件を抽出し<br/>てダウンロードしたい場合は、『設定』を押します。</li> <li>         E8528年、また、<br/>88528年、また、<br/>885</li></ul>                                                                                                    |
| (4) 会員登録画面に登録してあるデータの<br>全てをダウンロードしたい場合は、<br>『エクスポート』を押します。<br>* 2-ザ-ブログト<br>プトブロンフト<br>フトドを入力して(だだい)<br>⑤『パスワード』を入力し、OK を押します。<br>このパスワードは、Let's ケータイ!の                                                                                                    | <ul> <li>④会員登録画面に登録してある中で条件を抽出し<br/>てダウンロードしたい場合は、『設定』を押します。</li> <li></li></ul>                                                                                                    |
| (4) 会員登録画面に登録してあるデータの<br>全てをダウンロードしたい場合は、<br>『エクスポート』を押します。<br>* 2-ザ- プロンプト<br>プトプロンプト<br>フトドを入力してだださい<br>5) 『パスワード』を入力し、OKを押します。<br>このパスワードは、Let's ケータイ!の<br>ログイン時と同様のパスワードです。                                                                                                    | <ul> <li>④会員登録画面に登録してある中で条件を抽出してダウンロードしたい場合は、『設定』を押します。</li> <li></li></ul>                                                                                                    |
| (4) 会員登録画面に登録してあるデータの<br>全てをダウンロードしたい場合は、<br>『エクスポート』を押します。<br>* 2-ザ- プロンプト<br>プトプロンプト<br>フトドを入力して(だだい)<br>⑤『パスワード』を入力し、OK を押します。<br>このパスワードは、Let's ケータイ!の<br>ログイン時と同様のパスワードです。                                                                                                    | <ul> <li>④会員登録画面に登録してある中で条件を抽出してダウンロードしたい場合は、『設定』を押します。</li> <li></li></ul>                                                                                                    |
| (4) 会員登録画面に登録してあるデータの<br>全てをダウンロードしたい場合は、<br>『エクスポート』を押します。<br>* 2-ザ- フロンフト<br>フト フロンフト<br>フト アロンフト<br>フト アロンフト<br>2-ドを入力して(だだい)<br>⑤『パスワード』を入力し、OK を押します。<br>このパスワードは、Let's ケータイ!の<br>ログイン時と同様のパスワードです。                                                                                                    | <ul> <li>④会員登録画面に登録してある中で条件を抽出し<br/>てダウンロードしたい場合は、『設定』を押します。</li> <li>●</li> <li>●</li></ul> |
| (4) 会員登録画面に登録してあるデータの<br>全てをダウンロードしたい場合は、<br>『エクスポート』を押します。<br>* 2-ザ-ブロン가<br>7 プロンプト<br>7 プロンプト<br>7 プロンド<br>7 プロード 』を入力し、OK を押します。<br>7 プロード<br>7 プロードは、Let's ケータイ ! の<br>1 プロードです。<br>8 様本稿写『青報の"確認できます。                                                                                                    | <ul> <li>④会員登録画面に登録してある中で条件を抽出してダウンロードしたい場合は、『設定』を押します。</li> <li>              「「「「「「「「「「」」」」」」」」</li></ul>                                                                                                    |
| (4) 会員登録画面に登録してあるデータの<br>全てをダウンロードしたい場合は、<br>『エクスポート』を押します。<br>* 2-ザーブロント<br>ひド<br>オマリント<br>2-ドを入力してがたない<br>を押します。<br>このパスワード』を入力し、OKを押します。<br>このパスワードは、Let's ケータイ!の<br>ログイン時と同様のパスワードです。                                                                                                    | <ul> <li>④会員登録画面に登録してある中で条件を抽出してダウンロードしたい場合は、『設定』を押します。</li> <li>              「「「「「「」」」」」             「「」」」」</li></ul>                                                                                                    |
| (4) 会員登録画面に登録してあるデータの<br>全てをダウンロードしたい場合は、<br>『エクスポート』を押します。<br>* 2-ザー70ンフト<br>フーア6入フレ<br>5)『パスワード』を入力し、OKを押します。<br>このパスワードは、Let'sケータイ!の<br>ログイン時と同様のパスワードです。                                                                                                    | <ul> <li>④会員登録画面に登録してある中で条件を抽出してダウンロードしたい場合は、『設定』を押します。</li> <li>              「「「「「「「「」」」」」」」</li></ul>                                                                                                    |
| (4) 会員登録画面に登録してあるデータの<br>全てをダウンロードしたい場合は、<br>『エクスポート』を押します。<br>* 2-ザー7027!<br>7: 7027!<br>7: 70 | <ul> <li>④会員登録画面に登録してある中で条件を抽出し<br/>てダウンロードしたい場合は、『設定』を押します。</li> <li>● 「● 「● 「● 「● 「● 「● 「● 「● 「● 「● 「● 「● 「●</li></ul>                                                                                                    |

### Part 1 1 計グラフ

<統計グラフ>では、会員の入退会数の遷移が参照できます。

入退会数は、月別、日別で参照できます。

| 222 顧客管理  | 顧客を検索します。        |                                    |                          |                 |               |
|-----------|------------------|------------------------------------|--------------------------|-----------------|---------------|
| 検索        | 検索条件設定           |                                    |                          |                 |               |
| 新規登錄      | ログインID           |                                    |                          |                 |               |
| ****      | 本人確認パーミッション      | 選択 ▼                               |                          |                 |               |
| <u> 日</u> | 氏名               |                                    |                          |                 | a.            |
| # エクスポート  | 氏名力 <del>+</del> |                                    |                          |                 |               |
|           | 11日 ①統計          | グラフを押します。                          |                          | て © AND CORとする  |               |
| 設定        | 生年月日             | 年 ▼月 ▼日 から<br>年 ▼月 ▼日              |                          |                 |               |
| ※ データベース  | 郵便番号             |                                    |                          |                 |               |
| ※ トップへ戻る  | 都這府県             | 検索条件     この項目の指       □北海道 □沖縄 □長野 | 定項目はす                    | べて © AND CORとする |               |
|           | 住所               |                                    |                          |                 |               |
|           | 携帯電話番号           |                                    |                          |                 |               |
|           | 応募商品の選択          | <u>検索条件</u><br>顧客の入退会情報が確認         | <sub>空通日はも</sub><br>忍できま | T.              |               |
|           | このサイトを知ったキッカケ    | 入退会情報一覧                            |                          |                 |               |
|           | ##0±1 士 ?        | 7                                  | 、退                       |                 | グラフ           |
|           |                  | <u>2006/1</u> 20                   | ) 0                      | 入会者             |               |
|           | 作成日時             | 2006/2 60                          | 20                       | 入会者             | ②月秋の入芸者・返芸者が衣 |
|           |                  | 2006/3 12                          | 0 60                     | 入会者             | 示されます。        |
|           |                  | 2006/4 12                          | 3 54                     | 入会者             |               |
|           |                  | 2006/5 24                          | 0 120                    | 入会者             |               |
|           |                  | 2006/6 20                          | 20                       | 入会者<br>退会者      |               |
|           |                  | 2006/7                             |                          | 入会者:<br>退会者:    |               |
|           |                  | 2006/8                             |                          | ③月をクリックすると日別の入  |               |
|           |                  | 2006/9                             |                          | 会者・退会者が表示       |               |
|           |                  | 2006/10                            |                          | ++++            |               |
|           |                  | 2006/11                            |                          | C1L59。          |               |
|           |                  | 2006/12                            |                          | 入会者」<br>退会者」    |               |
|           |                  | 前ページへ                              |                          |                 | 次ページへ         |
|           |                  |                                    |                          |                 |               |

### Part 1 2 その他 各種設定可能なページについて

会員専用ページの作成方法

Let's ケータイ! では、会員に登録しているユーザーのみページが閲覧できるという設定ができます。

会員専用ページは、ご希望のページに自由に設定が可能です。具体的には、以下のようなイメージとなります。

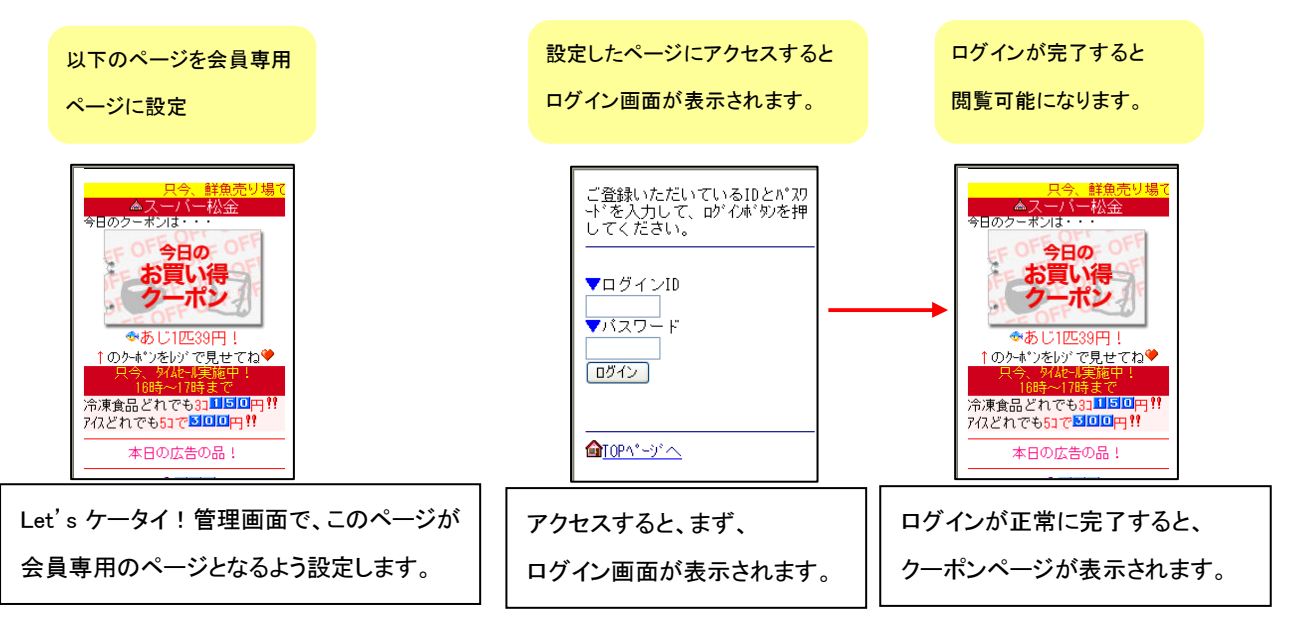

上記のように会員専用ページを設定する場合、以下の方法をとります。

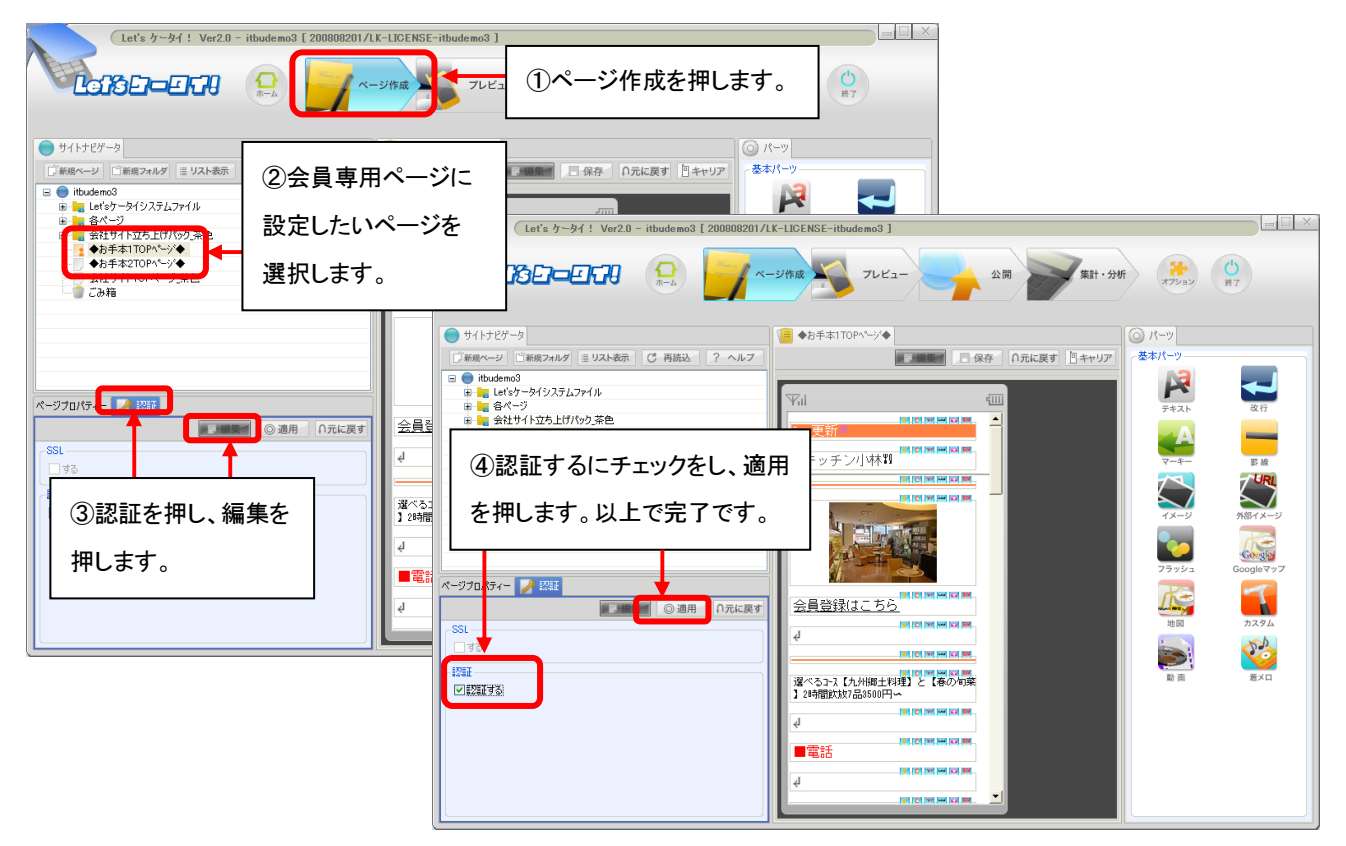

#### ログインページについて

ログインページは、もともとページが作成されておりますが、ページの一部を変更したい場合のみ、以下で編集が可能です。 ログインページは、会員専用ページの入りロページとしてやマイページに入る際の入りロページとしてなど・・複数の用途で 利用するようになります。

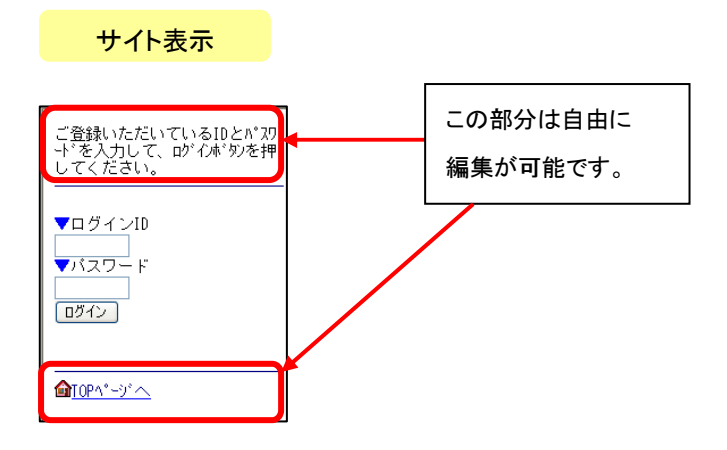

#### 編集方法

ログインページを編集したい場合は、以下で変更が可能です。

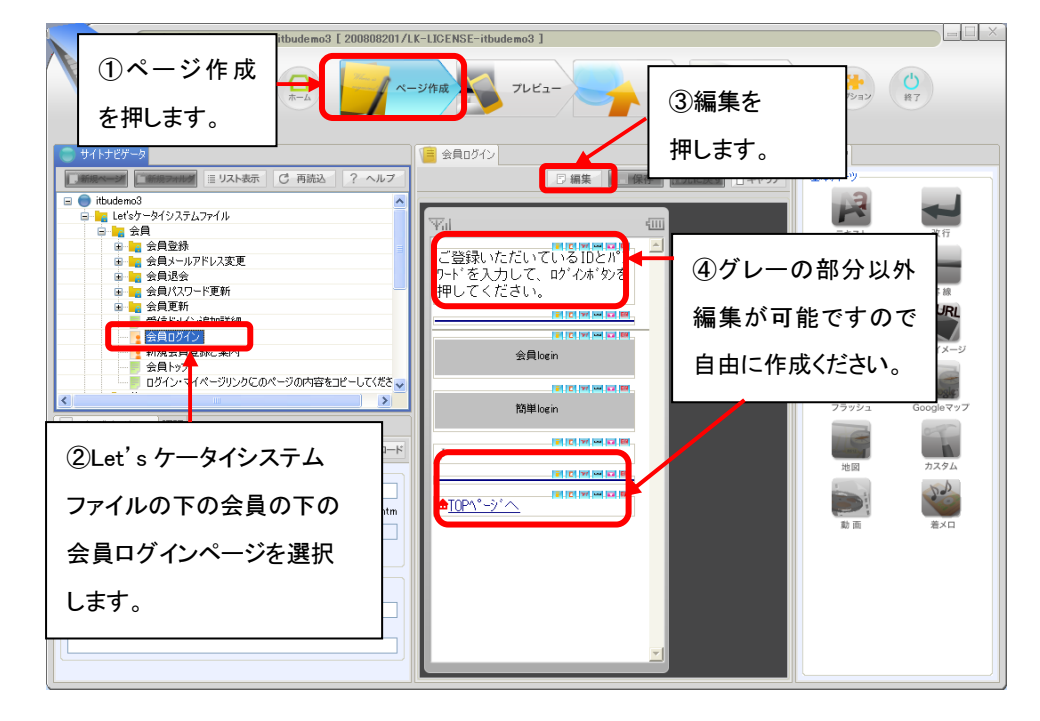

#### マイページについて

Let's ケータイ!のマイページは、以下の内容が確認できます。

| 項目      | 内容                                       |
|---------|------------------------------------------|
| 商品購入履歴  | (Let's 携帯通販をご利用のお客様。今まで購入した履歴の一覧が確認できます。 |
| 顧客情報更新  | 会員登録している情報の更新                            |
| パスワード更新 | パスワードを変更したい場合                            |
| 退会      | サイト会員を退会したい場合                            |

※不要な項目がある場合は、削除することが可能です。

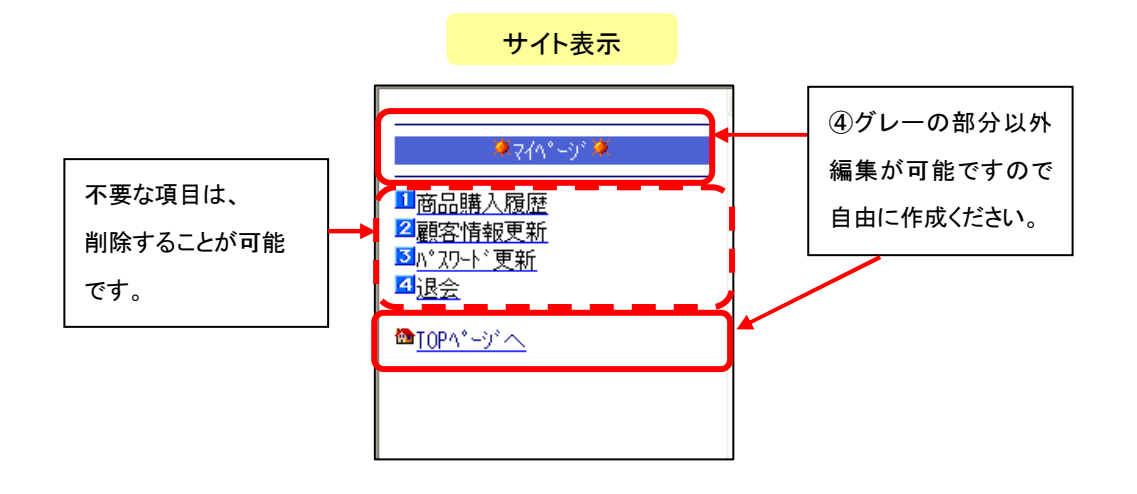

編集方法

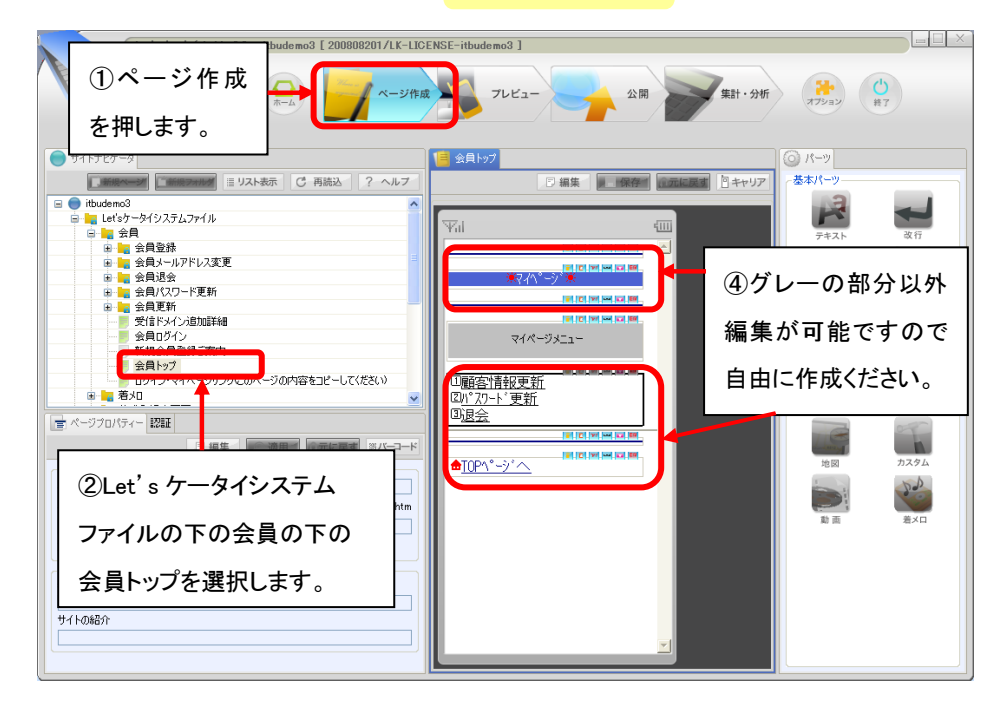

#### 簡単ログインについて

Let's ケータイでは、会員登録いただいた次からは、ログイン ID・パスワードを入力しなくても簡単にログインできるよう、 「簡単ログイン機能」をご用意しています。

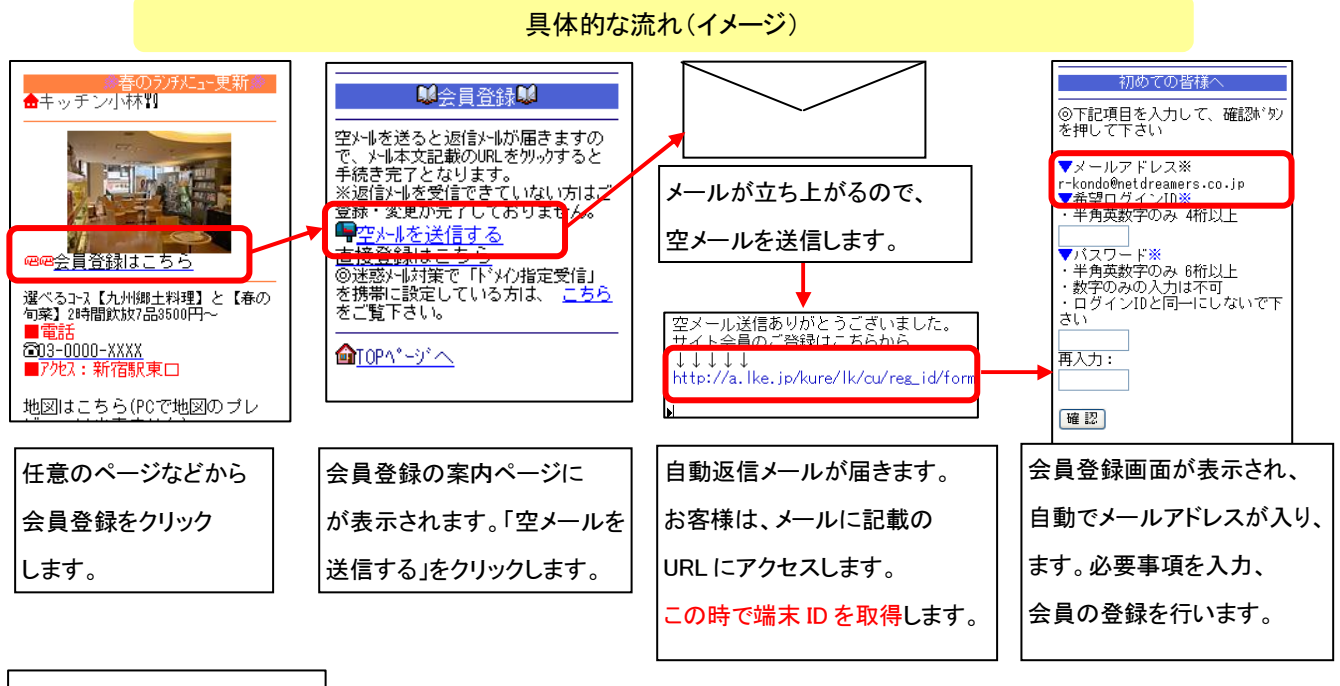

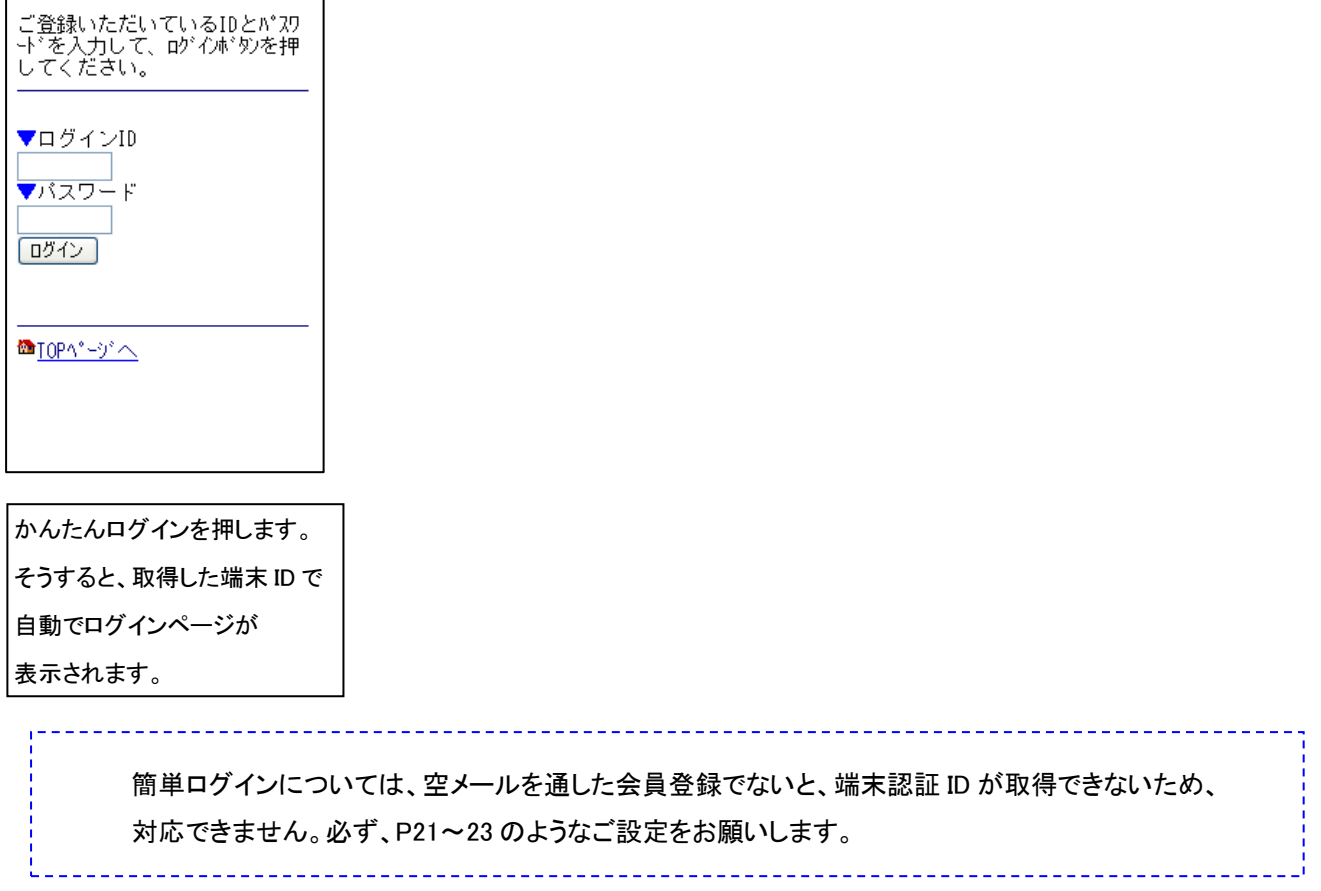

### Let's ケータイ! 顧客データベース機能ご利用ガイド Ver2.2 (NDLK-002\_OPTION\_CU)

発行 株式会社ネットドリーマーズ
 〒104・6022 東京都中央区晴海1丁目8番10号
 晴海アイランドトリトンスクエア オフィスタワーX22階
 URL http://lets·ktai.jp/